### Transport Department Portal (https://goatransport.gov.in)

Department of Transport, Govt. of Goa has revamped and launched its online portal on 09/04/2018 for the convenience of the citizens. Following payment services [Fee & Tax] has been made available online.

- a. Road tax
- b. Passenger tax
- c. Bulk passenger/road tax
- d. Cess fee
- e. Check post tax
- f. Counter signature fee
- g. New permit fee
- h. New rent a bike/cab license fee

After successful login to the portal various payment services can be accessed by the citizens.

Besides these various services related to Vehicle Registration, Driving Licence has also been made available online.

### Payment Procedure

After successful login to the portal <u>https://goatransport.gov.in</u> various payment services will be displayed. Click on the required service, say "Pay Road Tax", provide the required details such as Registration No., and Tax Duration to generate the Tax to be paid. After successful generation of Tax Amount, proceed with payment through e-Challan Portal.

After echallan number generation, you are requested to note down the echallan no. & amount for future reference. Once you know the echallan no & amount, you may re-initiate the payment in case of failures by visiting <u>https://egov.goa.nic.in/echallanpg/haveechallan.aspx</u> site.

### Note 1

All the online payments are to be done by using **https://goatransport.gov.in**/ portal

If the payments are initiated from <u>https://egov.goa.nic.in/echallanpg</u> or any other website, tax paid details and status in case of road tax, passenger tax & bulk tax payments will not get updated automatically with the vehicle registration details & the party will be bound to visit the concerned RTO for manual tax clearances by the officials. Therefore in order to avoid inconvenience, kindly ensure to initiate online payments through <u>https://goatransport.gov.in</u> portal.

#### Note 2

Echallan once generated will be **usable for 7 days** from the date of generation. If unused within this period, the echallan becomes invalid.

Alternatively, after generating echallan no. from <u>https://goatransport.gov.in/</u>, and in case of failures you may reattempt the online payment by visiting <u>https://egov.goa.nic.in/echallanpg/haveechallan.aspx</u> and keying in the echallan no & amount to be paid on prompt to proceed.

### Note 3

You can check the e-challan payment status through https://egov.goa.nic.in/echallanpg/ website "e-Challan Payment Status" link (Enter e-Challan no. and Mobile No. [Party No.]), verify the status.

What to do when something goes wrong while attempting online payment?

Payment History & Reprint Receipt

 Enter the website address, https://goatransport.gov.in in browser address bar. Hit enter key

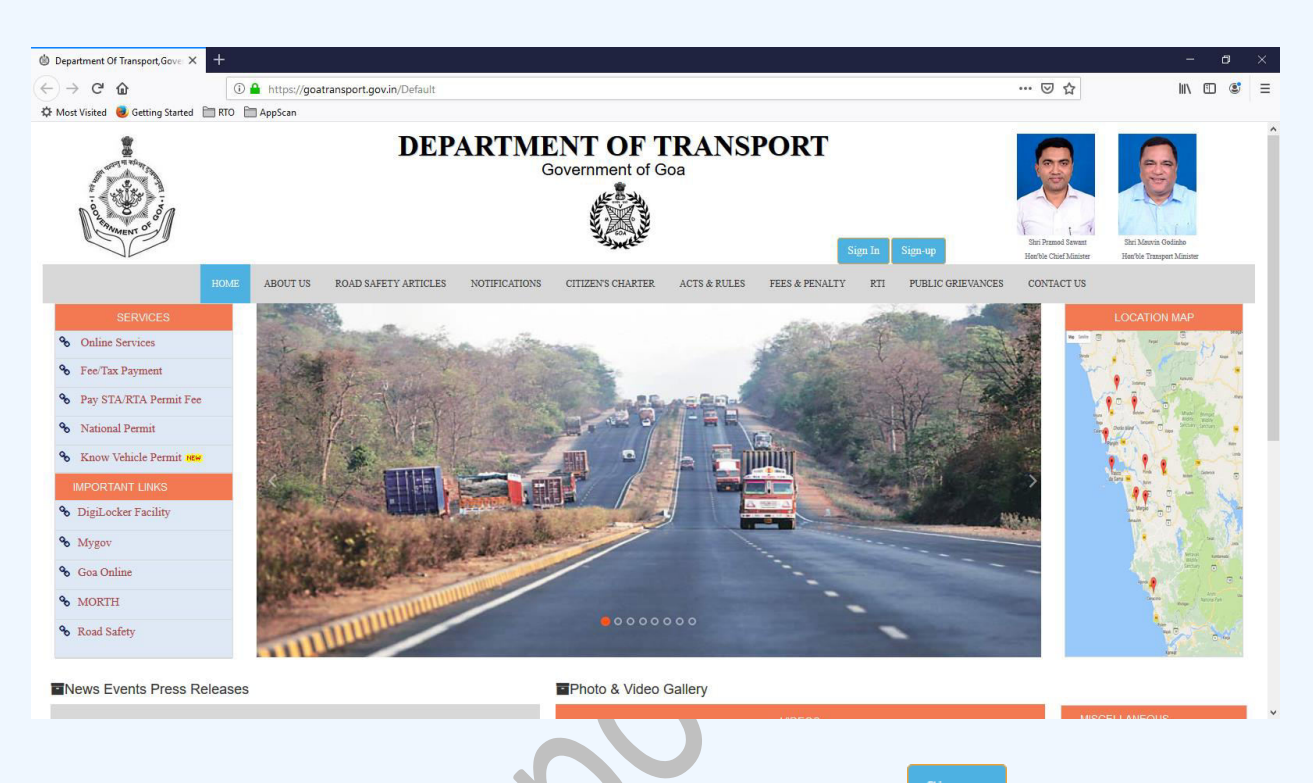

2. To register as a privileged user in the RTO public portal, click on button

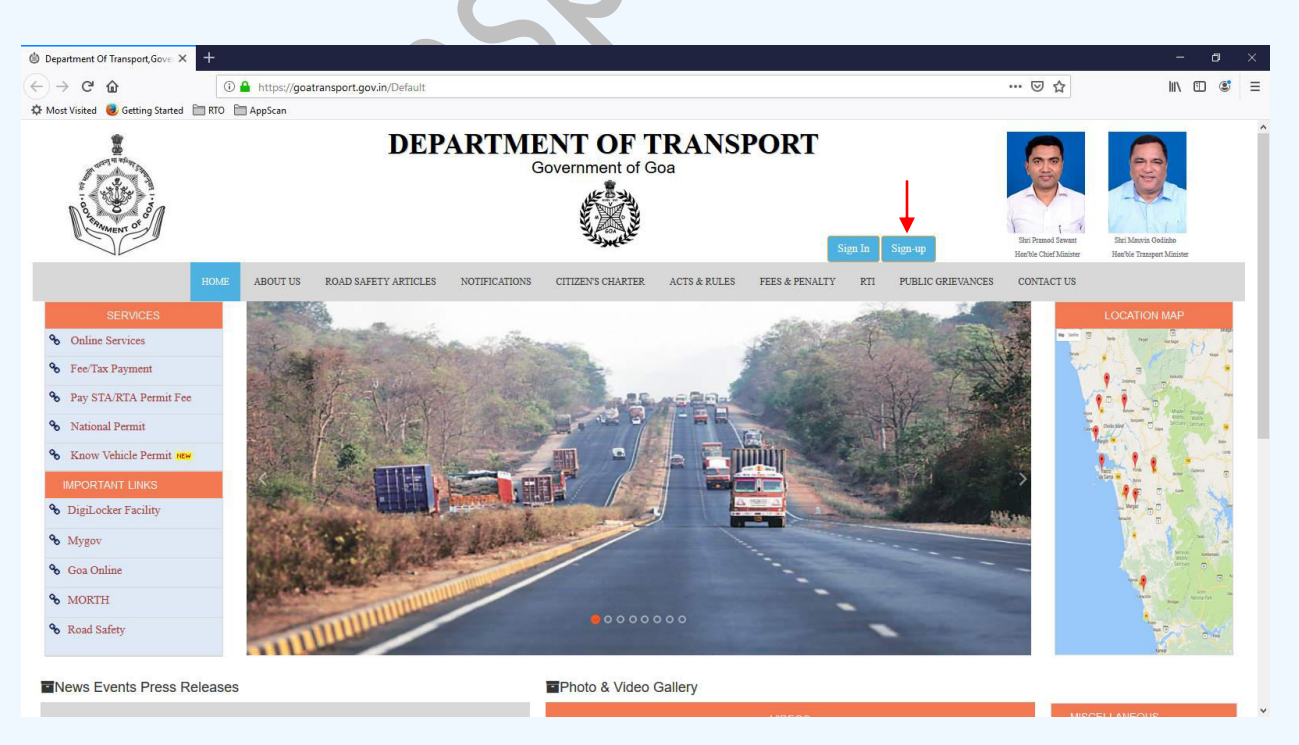

button

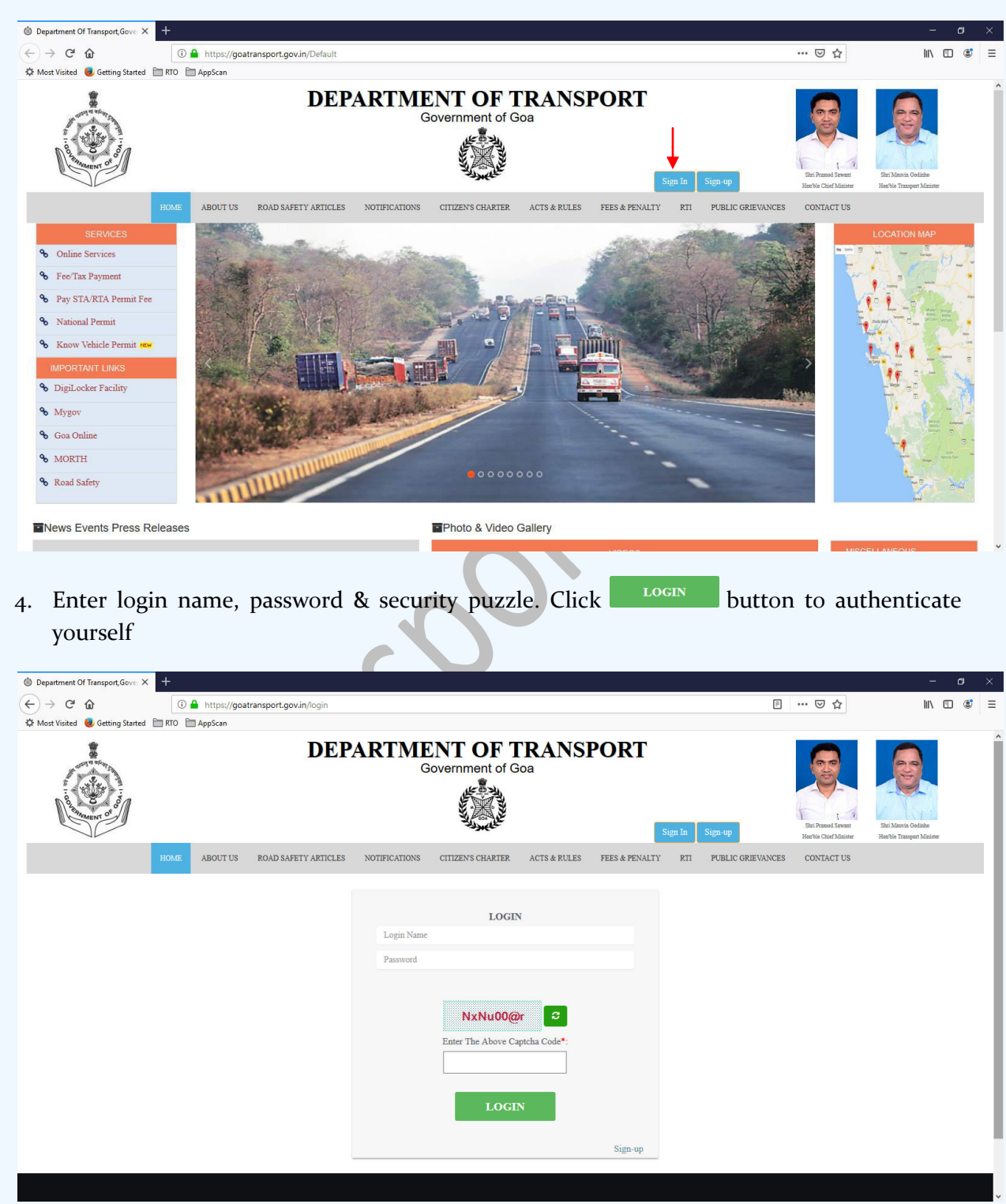

3. Once registered, user can sign in by clicking on Sign Ir

- 5. Once user logins with valid credentials, he/she will be shown the home screen. The user can make payments of:
  - a. Road tax
  - b. Passenger tax
  - c. Bulk passenger/road tax
  - d. Cess fee
  - e. Check post tax
  - f. Counter signature fee
  - g. New permit fee

### Payment channels

Initial step is to generate echallan for the payment from <u>https://goatransport.gov.in/</u> for the required service & amount. After echallan generation, you are requested to note down the echallan no & amount for future reference. Once you have the echallan no & amount, you have two channels to make the payment online

- a. <u>https://goatransport.gov.in:</u>
- b. <u>https://egov.goa.nic.in/echallanpg/haveechallan.aspx</u>

### <u>Note</u>

If the echallan is generated directly from <u>https://egov.goa.nic.in/echallanpg</u> tax paid details and status in case of road tax, passenger tax & bulk tax payments will not get updated automatically with the vehicle registration details & hence the person may be asked to visit concerned RTO. In order to avoid this unnecessary personal visit to RTOs, kindly ensure to generate the echallan from <u>https://goatransport.gov.in/</u>

You may login to <u>https://goatransport.gov.in/</u> and initiate the payment You may visit <u>https://egov.goa.nic.in/echallanpg/haveechallan.aspx</u> directly and initiate payment

| nave e-chanan numbe | 1.º                          |  |
|---------------------|------------------------------|--|
| Echallan Number:    |                              |  |
| Total Amount:       | 60                           |  |
|                     | Initiate Payment Clear Close |  |
|                     |                              |  |

Enter generated echallan no & amount in the columns provided. Click on "Go" to verify echallan validity & amount against echallan no. After successful verification you are asked to enter the user verification code before proceeding. Then click on "Initiate Payment" to proceed with online

| Have e-Challar          | number?                     |                                                 |
|-------------------------|-----------------------------|-------------------------------------------------|
| Echallan Number:        | 201900464666                |                                                 |
| Total Amount:           | 5750                        | 60                                              |
| Name of Party:          | AGENCY REAL MAPUSA PVT LTD  |                                                 |
| 14 + 17 =               |                             | Enter the sum of two numbers shown in the image |
| Select your Payment Gat | eway () State Bank of India |                                                 |

Note: echallan once generated will be usable for 7 days from the date of generation. If unused within this period, the echallan becomes invalid

### What to do when something goes wrong while attempting online payment?

If the money is not deducted and the transaction status is pending, the transaction may be reinitiated after cancelling the pending transaction from Bank's payment page.

Otherwise, may try any other bank account for the payment. With valid echallan, bank counter payment also may be done if the account is not deducted. Visit/click on <u>https://goatransport.gov.in/UserHelp/OnlinePayment.V1.pdf</u>, Page# 3 The generated echallan is valid for 7 days from the date of generation

If the money is deducted & payment fails or shows pending status, either payment status will change to Success or it remains the same.

In Success scenario, the tax payment is successful & tax validity gets updated in the system. In Pending/Failed scenario, the deducted amount will be returned to the bank account within 7 working days. And you will need to re-initiate the payment

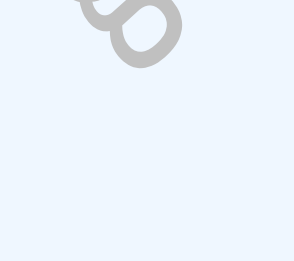

#### Department Of Transport, Gov ٥ (←) → C' @ 🛈 🔒 https://goatransport.gov.in/UsrDboard Ⅲ\ 🖽 📽 📃 E … ⊠ ☆ 🌣 Most Visited 🧶 Getting Started 🛅 RTO 🛅 AppScan **DEPARTMENT OF TRANSPORT** Government of Goa ROAD SAFETY ARTICLES NOTIFICATIONS CITIZEN'S CHARTER ACTS & RULES ABOUT US FEES & PENALTY RTI PUBLIC GRIEVANCES CONTACT US ٨ ₹ rijishakv[at]gmail[dot]con • ₹ RIJISHA K V Pay Road Tax Payment Services Payment Report È Track Activitie Update Profile/Change Password LOGOUT up Not b or Debit card options-Website/Online payment Support email [support-tran.goa@gov.in] 🛛 Digital India 🕤 🕑 🚳 NIC Total visitors: 324915 | Todays visitors: 646

### Payment History & Reprint Receipt

### Click on "Payment History/Receipt Reprint" link provided on the dashboard

| Department Of Transport, Gover × +                 |                                                                                                    |                               |                     |                           |                       |                     |                 |                   |                | a × |  |
|----------------------------------------------------|----------------------------------------------------------------------------------------------------|-------------------------------|---------------------|---------------------------|-----------------------|---------------------|-----------------|-------------------|----------------|-----|--|
| $(\epsilon) \rightarrow \times \hat{\omega}$       | https://                                                                                                    | /goatransport.gov.in/PaymentH | listory             |                           |                       |                     | ⊍               | 습                 | III\ 🖽         | : ≡ |  |
| 🌣 Most Visited 🧕 Getting Started 🗎 RTO 🗎           | AppScan                                                                                                    |                               |                     |                           |                       |                     |                 |                   |                |     |  |
|                                                    | Image: Department of Goa         Covernment of Goa         Image: Department of Goa         Image: Department of Goa         Image: Department of Goa         Image: Department of Goa         Image: Department of Goa         Image: Department of Goa         Image: Department of Goa         Image: Department of Goa         Image: Department of Goa         Image: Department of Goa         Image: Department of Goa         Image: Department of Goa         Image: Department of Goa         Image: Department of Department of Goa         Image: Department of Department of Departm |                               |                     |                           |                       |                     |                 |                   |                |     |  |
| HOME                                               | ABOUT U                                                                                                    | JS ROAD SAFETY ARTICLES       | NOTIFICATIONS CITIZ | ZEN'S CHARTER ACTS & R    | ULES FEES & PENALT    | Y RTI PUBLIC GRIEVA | NCES CONTAG     | CT US             |                |     |  |
|                                                    | Payment                                                                                                    | t History & Receipt Reprint   |                     |                           |                       |                     |                 |                   |                | - 1 |  |
| 2                                                  | SNo                                                                                                    | Transaction<br>ALL ~          | Regn No.            | Payment Valid<br>Duration | Receipt No            | Echallan No.        | Total<br>Amount | Payment<br>Status |                |     |  |
| rijishakv[at]gmail[dot]com<br>RIJISHA K V          | 1 1                                                                                                    | Bulk Passenger Tax            | Multiple            | 1                         | WR-<br>PT/20190001131 | 201900817504        | 979885          | Unused            |                |     |  |
| Payment Services<br>Payment Report                 | 2 1                                                                                                    | Bulk Passenger Tax            | Multiple            | 1                         | WR-<br>PT/20190001130 | 201900817422        | 4040            | Unused            |                |     |  |
| Track Activities<br>Update Profile/Change Password | 3 1                                                                                                    | Bulk Passenger Tax            | Multiple            | 1                         | WR-<br>PT/20190000946 | 201900700916        | 979885          | Success           | Reprint Receip |     |  |
| LOGOUT                                             | 4 1                                                                                                    | Bulk Passenger Tax            | Multiple            | 1                         | WR-<br>PT/20190000945 | 201900700860        | 4040            | Success           | Reprint Receip |     |  |
|                                                    | 5 1                                                                                                    | Bulk Passenger Tax            | Multiple            | 1                         | WR-<br>PT/20190000705 | 201900585877        | 979885          | Success           | Reprint Receip |     |  |
|                                                    | 6 ]                                                                                                    | Bulk Passenger Tax            | Multiple            | 1                         | WR-<br>PT/20190000704 | 201900585867        | 4040            | Success           | Reprint Receip |     |  |
| Waiting for goatransport.gov.in                    | 7 1                                                                                                    | Bulk Passenger Tax            | Multiple            | 1                         | WR-<br>PT/20190000478 | 201900464873        | 4040            | Success           | Reprint Receip |     |  |

Use the filters provided in the header to filter records with Transaction/Regn No./echallan No.

Use

button to remove all applied filters

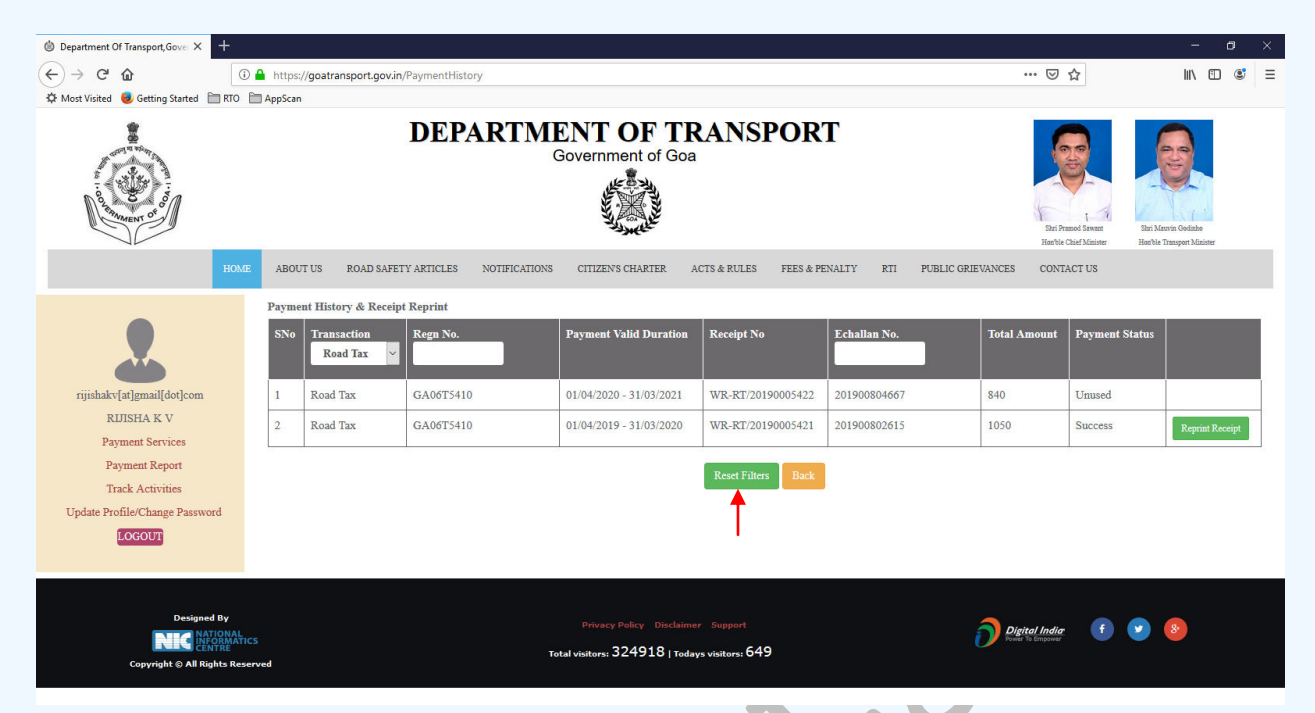

After payment is successfully received by the treasury, "Reprint Receipt" will be visible. To reprint receipt, click on Reprint Receipt button against the intended payment.

### Sample receipt generated:

| Department Of Transport, Govern × 🕒 201800376542.pdf                                                 | × +                                                                                                    |   | -1    | ø           | × |
|----------------------------------------------------------------------------------------------------|----------------------------------------------------------------------------------------------------|---|-------|-------------|---|
| $\leftrightarrow$ $\rightarrow$ $\mathbf{C}$ $\odot$ File   C:/Users/acer/Downloads/201800376542.pdf |                                                                                                    | ☆ | Incog | nito 🚔      |   |
| 201800376542.pdf                                                                                     | 1/1                                                                                                    | ¢ | ŧ     | ÷           | ^ |
|                                                                                                    | GOVERNMENT OF GOA<br>Directorate of Transport<br>Head-Qtrs, Junta-House,<br>Panaji-Goa         Precept No.       WR-RT/20180000631         Recept No.       WR-RT/20180000631         Recept No.       WR-RT/20180000631         Recept No.       WR-RT/20180000631         Recept No.       WR-RT/20180000631         Recept No.       WR-RT/20180000631         Recept No.       GA08T5764         Payee       VARUM BEVARAGES LTD         Road Tax PAYMENT RECEIPT         Road tax paid for duration: 01/04/2018 to 31/03/2019         Particular       Amount         Panal       16,575         GRAND TOTALUN #1: 16,575       0         This receipt is generated through https://goatransport.gov.in on 04/04/2019 16:54:52         This receipt is destromically generated and need not be signed |   |       | ÷<br>+<br>- |   |
| 201800376542.pdf                                                                                     |                                                                                                    |   | s     | now all     | × |

Note: Acrobat reader should be installed on the client PC to view and reprint Receipt

## Payment of Cess Fee

| 0 Department Of Transport,Gove $	imes$ +                      |                                                                                                    |                                          | – ø ×                                         |
|---------------------------------------------------------------|----------------------------------------------------------------------------------------------------|------------------------------------------|-----------------------------------------------|
| (←) → ♂ û 💿                                                   | Https://goatransport.gov.in/UsrDboard                                                                   | ▣ … ⊠ ☆                                  | II\ 🗊 📽 ≡                                     |
| 🌣 Most Visited 🧶 Getting Started 🛅 RTO 👔                      | AppScan                                                                                                 |                                          |                                               |
|                                                               | DEPARTMENT OF TRANSPORT<br>Government of Goa                                                            | Rei Press Issuer<br>Harbie Cher Minister | Eini Marvin Ootiale<br>Hartis Timoger Mainter |
| HOME                                                          | ABOUT US ROAD SAFETY ARTICLES NOTIFICATIONS CITIZEN'S CHARTER ACTS & RULES FEES & PENALTY RTI PUBLIC GR | IEVANCES CONTACT US                      |                                               |
| 2                                                             | My Applications/Payments Apply for New Permit Rent a Bike/Cab Licence                                   | <b>₹</b><br>Pay Cess                     | Fees                                          |
| rijishakv[at]gmail[dot]com                                    |                                                                                                    | ₹                                        |                                               |
| Payment Services                                              | Pay Checkpost Tax Pay Passenger Tax Pay Road Tax                                                        | Pay Counters                             | ign Fee                                       |
| Payment Report                                                |                                                                                                    |                                          |                                               |
| Track Activities                                              |                                                                                                    |                                          |                                               |
| Update Profile/Change Password                                | Payment History/Receipt Reprint                                                                         |                                          |                                               |
| LOGOUT                                                        | Pay your taxes/fees through Net banking/Credit or Debit card options-                                   |                                          |                                               |
|                                                               | Website/Online payment Support email [support-tran.goa@gov.in] 🔽                                        |                                          |                                               |
| Designed By<br>NEC MATOMAN<br>Copyright © All Rights Reserved | Privacy Policy Disclaimer Support<br>S Total visitors: 324938   Todays visitors: 669<br>rved            | Digital India 👔 🚺                        | . 8                                           |
| Step 2: User will b                                           | be shown below screen. Enter the Regn. No and Click on                                                  | search butto                             | on                                            |
| Department Of Transport, Gover X                              | artment Of Transport, Gove: X +                                                                         |                                          | - 0 ×                                         |
|                                                               | https://goatransport.gov.in/PayCess                                                                     | … ⊠ ☆                                    | III\ 🗊 📽 ≡                                    |
| 🖓 Most Visited 😻 Getting Started 🛅 RTO 📋                      | AppScan                                                                                                 |                                          |                                               |
|                                                               | DEPARTMENT OF TRANSPORT<br>Government of Goa                                                            |                                          | <b>.</b>                                      |

Step 1: Click the "Pay Cess Fees" link on the home screen

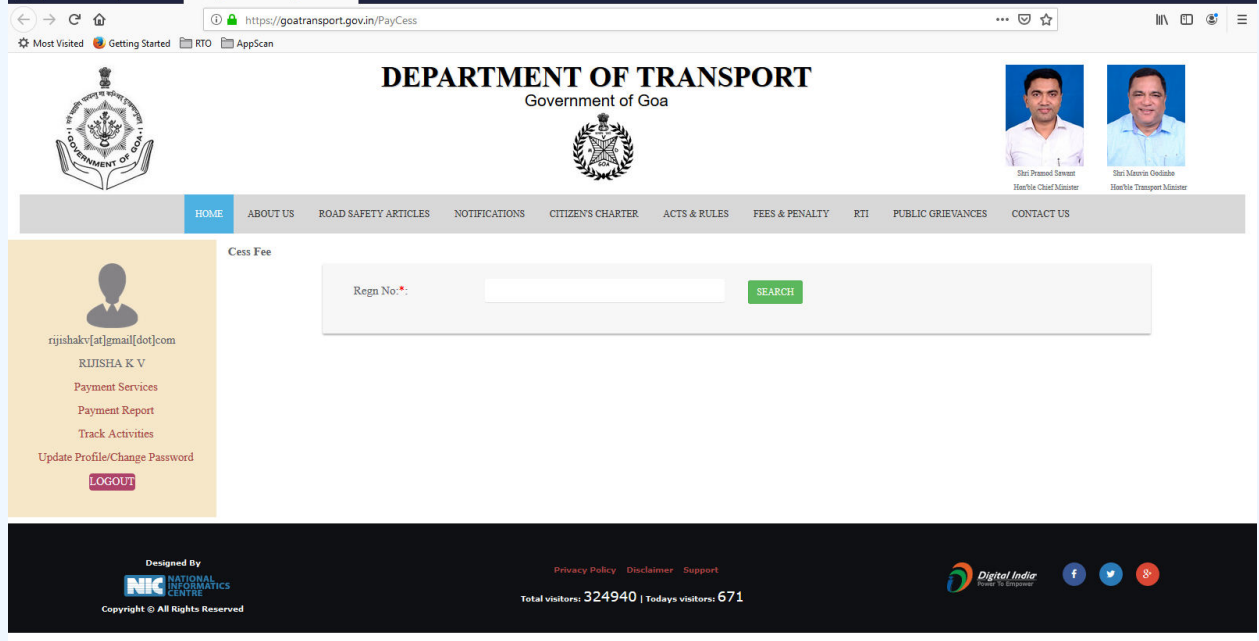

Step 3: Once the details are entered and goods details filled, Cess amount to be paid will be displayed. Click on '**Proceed to Payment**' button after confirming the entered details.

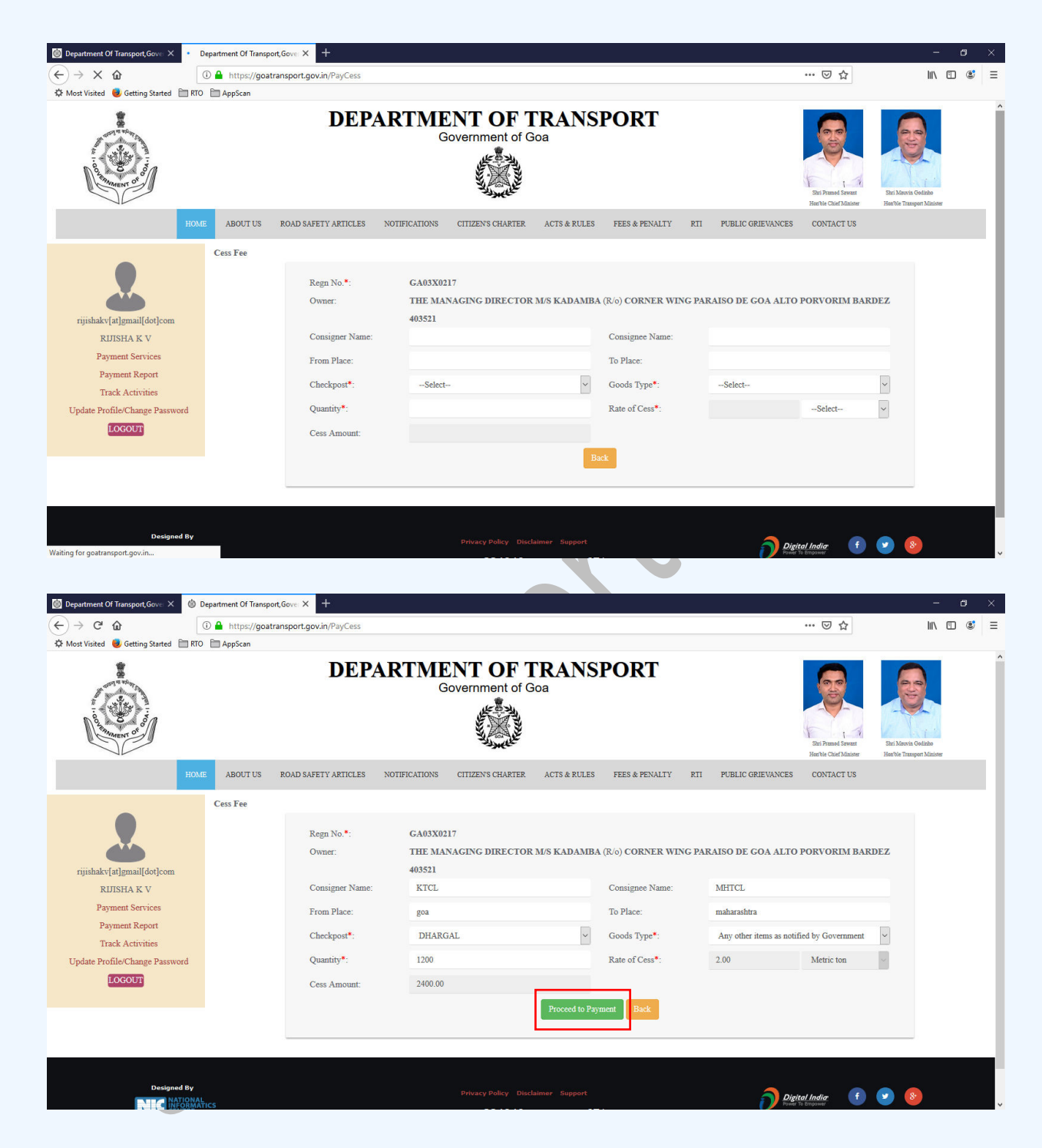

Step 4: eChallan no will get generated for the transaction. Click on **"Confirm"** button to proceed with online payment

| Department Of Transport, Govern x +                                                                                                    |                                                                                                    | - 0 ×                                                                                |
|----------------------------------------------------------------------------------------------------|----------------------------------------------------------------------------------------------------|--------------------------------------------------------------------------------------|
| C O Dealhost.com/Paycess                                                                                                    | DEPARTMENT OF TRANSPORT<br>Government of Goa                                                                                                    | Els Panel Senser<br>Start to Catholic Tamper Lines<br>Start to Catholic Tamper Lines |
| AB<br>Ces 1<br>rjisha[st]gmail[dot]com<br>RUIJSHA<br>Reprint Echallan Receipt<br>Add Vehicles<br>Update Profile Change Password<br><b>ECCOUT</b> | For Payment of Cess fee of ₹2400/- against         achalian No. 201900000358 and Received         No. WR-CCDL/20190000010 you         will be redirected to Payment Claterus;         Confirm to proceed         Torman         Confirm to proceed         Confirm to proceed | ORVORIM BARDEZ                                                                       |
| Designed By                                                                                                    | Cess Amount: 2400.00 Back Privacy Policy Disclaimer Support                                                                                                    | Digital Induar f 💿 8                                                                 |

Step 5: On click of **"Confirm"** button, you will be redirected to payment gateway. Verify eChallan No, Total amount & name of the party. Answer the security question and click on **"Initiate Payment"** button.

| S Existing-Echallan × +             |                                   |                                                                                                    | - 0           | ×      |
|-------------------------------------|-----------------------------------|----------------------------------------------------------------------------------------------------|---------------|--------|
| ← → C ▲ Not secure   10.155.31.81/e | challanpg/haveechallan.aspx       |                                                                                                    | ☆ 🌐           | -      |
|                                     | <b>EChallan</b><br>Payment Gatewa | Directorate of Accounts<br>Government of Goa                                                                                                    | <b>チ</b> チャママ |        |
|                                     | Have e-Challan nu                 | nber? 🛛 🖉                                                                                                    | R             | $\leq$ |
|                                     | Echallan Number:                  | 201900000358                                                                                                    |               |        |
|                                     | Total Amount:                     | 2400                                                                                                    |               |        |
|                                     | Name of Party:                    | THE MANAGING DIRECTOR MS KADAMBA                                                                                                    |               |        |
|                                     | 11 + 23 =                         | 34 Enter the sum of two numbers shown in the image                                                                                                    |               |        |
|                                     | Select your Payment Gateway       | This is a constant of the constant of the |               |        |
|                                     |                                   |                                                                                                    |               |        |
|                                     |                                   |                                                                                                    |               |        |
|                                     |                                   |                                                                                                    |               |        |
|                                     |                                   |                                                                                                    |               |        |
|                                     | NC INFORMATICS                    | Designed. developed and hosted<br>by KIIC-Gaa<br>by KIIC-Gaa                                                                                                    |               |        |
|                                     |                                   |                                                                                                    |               |        |

Step 6: Select your convenient payment mode to continue with the payment

| STATE BANK OF INDIA (IN)   https://merchant.onlinesbi.c | om/merchant/merchantprelogin.htm                 | C Search            | \$<br><b>≜</b> ♣ | <b>^</b> |   | Ø  | 9 |
|---------------------------------------------------------|--------------------------------------------------|---------------------|------------------|----------|---|----|---|
| <b>O</b> SBI                                            |                                                  |                     |                  |          | S | BI |   |
| STATE BANK MULTI OPTION PAYMENT                         | SYSTEM                                           |                     |                  |          |   |    |   |
| Please Select Appropriate Card Typ                      | e To Avoid Failures (C-Credit Card Options/D For | Debit Card)         |                  |          |   |    |   |
| Net Banking                                             |                                                  |                     |                  |          |   |    |   |
| 0                                                       | 俞                                                |                     |                  |          |   |    |   |
| SBI                                                     | Other Banks                                      |                     |                  |          |   |    |   |
| Bank Charges:                                           | Bank Charges: 0.0                                |                     |                  |          |   |    |   |
| Click Here                                              | Click Here                                       |                     |                  |          |   |    |   |
| Card Payments                                           |                                                  |                     |                  |          |   |    |   |
| Ø                                                       | <b></b>                                          | <b>#</b>            |                  |          |   |    |   |
| State Bank Debit Cards                                  | Other Bank Debit Cards                           | Credit Cards        |                  |          |   |    |   |
| Bank Charges: Nil                                       | Bank Charges: 0.0                                | Bank Charges: 12.21 |                  |          |   |    |   |
| Click Here                                              | Click Here                                       | Click Here          |                  |          |   |    |   |
| Other Payments Modes                                    |                                                  |                     |                  |          |   |    |   |
|                                                         |                                                  |                     |                  |          |   |    |   |

Step 7: Sample screen to initiate the payment using SBI net banking.

| e e                                                                                                    |                                                                                                    |                    |          |        |        |   |   |       |        |        |        |       |   |    | <br> |   |   |  |
|----------------------------------------------------------------------------------------------------|----------------------------------------------------------------------------------------------------|--------------------|----------|--------|--------|---|---|-------|--------|--------|--------|-------|---|----|------|---|---|--|
| STATE BANK OF INDIA (IN) https://merchant.onlinesbi.com/merchant/                                                                                                    | merchantpreloginbanking.htm                                                                                                    |                    | C        | Q. See | arch   |   |   |       |        |        | ☆      | Ê     | + | Â  | 9    | 9 | • |  |
| <b>•</b> SBI                                                                                                    |                                                                                                    |                    |          |        |        |   |   |       |        |        |        | 0     |   | BI |      |   |   |  |
| Login to Online SBI                                                                                                    |                                                                                                    |                    |          |        |        |   | W | elcom | ie to  | Interr | iet Ba | ankin | 9 | >  |      |   |   |  |
| (CARE: Username and password are cas                                                                                                    | e sensitive.)                                                                                                    | ~                  | 1        | @      | #      | s | % | *     | 8      | *      | (      | )     | - | +  |      |   |   |  |
| Please select the Customer Segment                                                                                                    | Please select the Customer Segment Please select the BANKING BANKING                                                                                                    |                    |          |        |        |   | 1 | 4     | 8      | 2      | 0      | 7     | - | =  |      |   |   |  |
| Username*                                                                                                    |                                                                                                    | r                  | t        | w      | е      | q | u | 6     | у      | р      | 0      | (     | } | 1  |      |   |   |  |
|                                                                                                    | New User? Register here                                                                                                    | а                  | s        | g      | d      | f | k | i     | 1      | h      | ĩ      | 1     | A | 1  |      |   |   |  |
| Password*                                                                                                    | Forgot Login Password                                                                                                    | z                  | с        | x      | v      | b | m | n     | <      | >      | ;      | :     |   |    |      |   |   |  |
|                                                                                                    | Forgot Username                                                                                                    |                    | <br>C.   | APS LO | СК     |   |   | (     | LEAR   |        |        |       | ? |    |      |   |   |  |
| Login Reset                                                                                                    |                                                                                                    |                    |          |        |        |   |   |       | onete: |        |        |       |   |    |      |   |   |  |
| For better security use the Online Virtual Keyboa                                                                                                    | rd to login. FAQ   About Phishir                                                                                                    | ng                 |          |        |        |   |   |       |        |        |        |       |   |    |      |   |   |  |
| <ul> <li>Click here to abort this transaction a</li> <li>Mandatory fields are marked with ar</li> <li>Do not provide your username and p</li> <li>Your username and password are h</li> <li>Please do not call Contact Centre or</li> </ul> | nd return to the Directorate of Accounts. site,<br>asterisk (*)<br>assword anywhere other than in this page<br>ighly confidential. Never part with them.SBI will n<br>try to raise CMS complaint on the day of transact | ever ask:<br>tion. | for this | inform | ation. |   |   |       |        |        |        | <     | Î |    |      |   |   |  |

## Payment of Check post Tax

### Step 1: Click on "Pay Check post Tax"

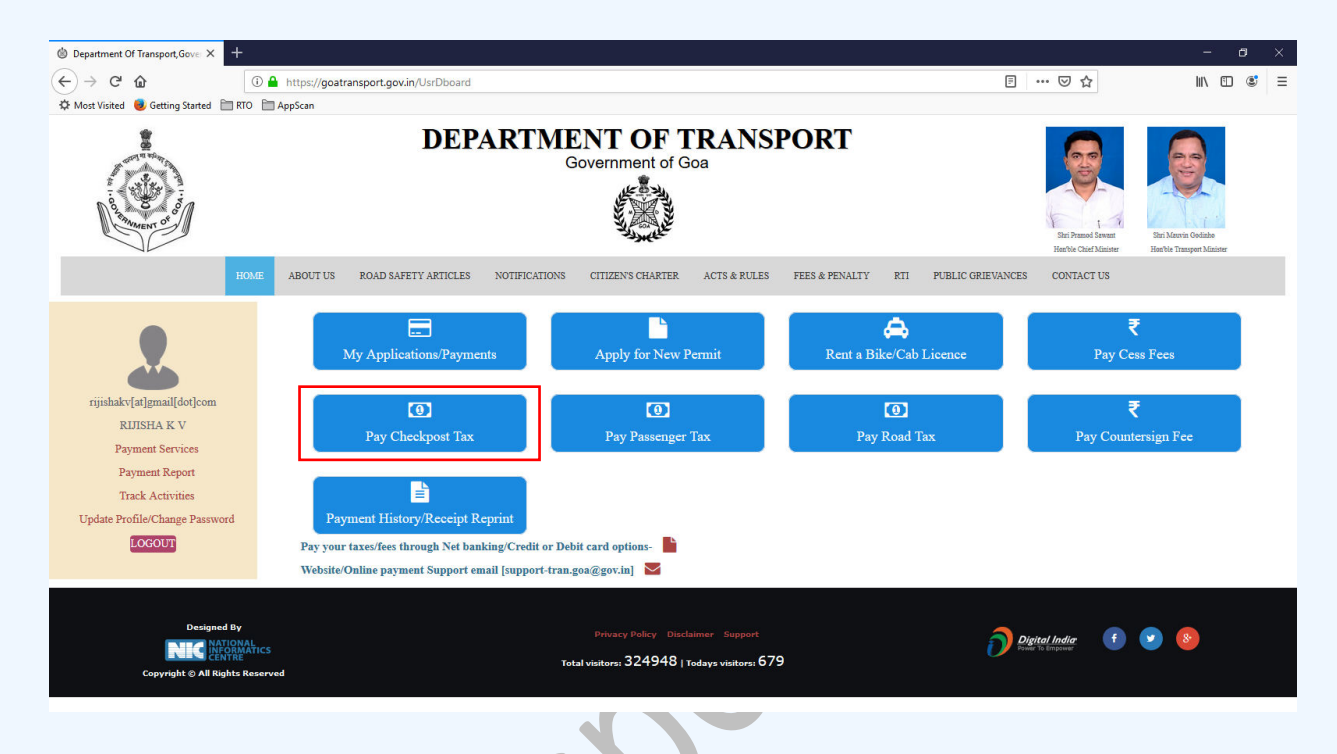

Step 2: Below screen will appear. Enter the details as per the form

| 🕲 Department Of Transport, Gove 🗙 🔞 🛙  | Department Of Transp | ort,Gover × +             |               |                   |                    |                  |                  |                        |                | -            | 0 |
|----------------------------------------|----------------------|---------------------------|---------------|-------------------|--------------------|------------------|------------------|------------------------|----------------|--------------|---|
| <) → ♂ @                               | 🛈 🔒 https://goa      | transport.gov.in/PayCpTax |               |                   |                    |                  |                  | ∃ … ⊠ ☆                |                | III\ 🗊       | ۲ |
| 🗘 Most Visited 😼 Getting Started 🛅 RTO | AppScan              |                           |               |                   |                    |                  |                  |                        |                |              |   |
| ном                                    | E ABOUT US           | ROAD SAFETY ARTICLES      | NOTIFICATIONS | CITIZEN'S CHARTER | ACTS & RULES       | FEES & PENALTY   | RTI PUBLIC GRIEV | ANCES CONTACT US       |                |              |   |
| $\neg \lor$                            |                      |                           |               |                   |                    |                  |                  | Hon'ble Chief Minister | Hen'ble Transp | art Minister |   |
|                                        | Checkpost Tax        | r.                        |               |                   |                    |                  |                  |                        |                |              |   |
|                                        |                      |                           |               |                   |                    |                  |                  |                        |                |              |   |
|                                        |                      | Regn.No*:                 |               |                   |                    | Checkpost*:      | Select           |                        | ~              |              |   |
|                                        |                      | Owner Name*:              |               |                   |                    | Address*:        |                  |                        |                |              |   |
| rijishakv[at]gmail[dot]com             |                      |                           |               |                   | Vehicle            | Details          |                  |                        |                |              |   |
| RIJISHA K V                            |                      |                           |               |                   |                    |                  |                  |                        |                |              |   |
| Payment Report                         |                      | Vehicle Type*:            | Select        | -                 | ~                  | Ownership Type*: | -Select-         |                        | ~              |              |   |
| Track Activities                       |                      | Road Tax Paid Upt         | 0.            |                   |                    | Permit Paid Unto |                  |                        |                |              |   |
| Update Profile/Change Password         |                      |                           |               |                   |                    |                  |                  |                        |                |              |   |
| LOGOUT                                 |                      | Fitness Valid Upto        |               |                   |                    | Insurance Valid  |                  |                        |                |              |   |
|                                        |                      |                           |               |                   | Colorit            | Opto".           |                  |                        |                |              |   |
|                                        |                      |                           |               |                   | Calcula            | ate Tax          |                  |                        |                |              |   |
|                                        |                      |                           |               |                   | Ter D              | lotaila          |                  |                        |                |              |   |
|                                        |                      |                           |               |                   | 141.0              | etaus            |                  |                        |                |              |   |
|                                        |                      | RoadTax For Next          | ⊖Yes          | No Colle          | ct Permit Fees For | OYes  No         | Permit Fee:      | 0                      |                |              |   |
|                                        |                      | Quarter:                  |               | Next              | Month:             |                  |                  |                        |                |              |   |
|                                        |                      | RoadTax Valid Upt         | o: 30/0       | 19/2019 Perm      | it Valid Upto:     | 10/08/2019       | Fine (Offense):  | 0                      |                |              |   |
|                                        |                      | Road Tax:                 | 0             |                   |                    |                  | Grand Total      | 0                      |                |              |   |
|                                        |                      |                           |               |                   | _                  |                  | in the rotal     |                        |                |              |   |
|                                        |                      |                           |               |                   | Ba                 | ck               |                  |                        |                |              | _ |
|                                        |                      |                           |               |                   |                    |                  |                  |                        |                |              | ~ |

Step 3: Confirm entered details, generated checkpost tax & click on "Proceed to Payment" button

| Department Of Transport, Govern 🗙 🍪 Department Of Tra | ansport,Govern × +        |                    |                            |                   |                       |                 | - 0     |
|-------------------------------------------------------|---------------------------|--------------------|----------------------------|-------------------|-----------------------|-----------------|---------|
| O localhost2648/PayCpTax     HOME ABOUT US            | ROAD SAFETY ARTICLES NOTI | TCATIONS CITIZEN'S | CHARTER ACTS & RULES       | FEES & PENALTY    | RTI PUBLIC GRIEVANCES | CONTACT US      | \$<br>2 |
| DITICULA                                              |                           |                    | Vehicle                    | Details           |                       |                 |         |
| Rentint Echallan Receint                              |                           |                    |                            |                   |                       |                 |         |
| Add Vehicles                                          | Vehicle Type*:            | Goods              | •                          | Ownership Type*:  | FIRM                  | ٠               |         |
| Jpdate Profile/Change Password                        | Gross Weight*:            | 10000              |                            |                   |                       |                 |         |
| LOGOUT                                                | Road Tax Paid Upto:       | 31/03/2020         |                            | Permit Paid Upto: | 31/07/2019            |                 |         |
|                                                       | Fitness Valid Upto*:      | 31/07/2019         |                            | Insurance Valid   | 31/07/2019            |                 |         |
|                                                       |                           |                    |                            | Upto*:            |                       |                 |         |
|                                                       |                           |                    | Calcula                    | ate Tax           |                       |                 |         |
|                                                       |                           |                    | Tax D                      | etails            |                       |                 |         |
|                                                       | RoadTax For Next          | ©Yes ⊛No           | Collect Permit Fees For    | ©Yes ⊛No          | Permit Fee:           | 50              |         |
|                                                       | Quarter:                  |                    | Next Month:                |                   |                       |                 |         |
|                                                       | RoadTax Valid Upto:       | 30/09/2019         | Permit Valid Upto:         | 31/07/2019        | Fine (Offense):       | 0               |         |
|                                                       | Road Tax:                 | 1532               |                            | _                 | Grand Total:          | 1582            |         |
|                                                       |                           |                    | Proceed to Payr            | nent Back         |                       |                 |         |
|                                                       |                           |                    |                            |                   |                       |                 |         |
| Designed By                                           |                           |                    |                            |                   | 2                     | rital India 👔 🕑 | 8.      |
| CENTRE                                                |                           | Total visitors:    | 1081   Todays visitors: 11 |                   |                       |                 |         |

Step 4: eChallan no will get generated for the transaction. Click on **"Confirm"** button to proceed with online payment

|                                                                                                    | Hert Of Transport. Govern × +                                                                                                    | - O ×<br>* * *                                    |
|----------------------------------------------------------------------------------------------------|----------------------------------------------------------------------------------------------------|---------------------------------------------------|
| HOME AB<br>HOME AB<br>Tijisha[st]gmail[dot]com<br>RUJISHA<br>Reprint Echallan Receipt<br>Add Vehicles<br>Update Profile Change Password | For Checkpott tax payment of ₹1582/-<br>against eChallan No. 201900000359 and<br>Receipt No.<br>WR-CTDL/20190000021 you will<br>De redirected to Payment Gateway. Click:<br>Confirm to proceel<br>Internet Stateway. Click:<br>Confirm to proceel<br>Internet Stateway. Click:<br>Market description:<br>Market description:<br>Mark | Karla Garla Baner      CONTACT US      CONTACT US |
|                                                                                                    | Fitness Valid Upto*: 31.07/2019 Insurance Valid 3<br>Upto*:<br>Calculate Tax<br>Tax Details                                                                                                    | 1.07/2019                                         |

Step 5: On click of **"Confirm"** button, you will be redirected to payment gateway. Verify eChallan No, Total amount & name of the party. Answer the security question and click on **"Initiate Payment"** button.

| 🕲 Department Of Transport,Govern 🗙 🔇 Existing | g-Echallan × +                   |                                                 | – Ø ×                                     |
|-----------------------------------------------|----------------------------------|-------------------------------------------------|-------------------------------------------|
| ← → C ③ Not secure   10.155.31.81/e           | challanpg/haveechallan.aspx      |                                                 | ☆ 😩 ፤                                     |
|                                               | <b>Challan</b><br>Payment Gatewa | Directorate of Accounts<br>Government of Goa    | ₹<br>₹<br>₹<br>₹<br>₹<br>₹<br>₹<br>₹<br>₹ |
| マママ                                           | Have e-Challan nu                | nber? Ø                                         | र र र                                     |
|                                               | Echallan Number:                 | 201900000359                                    |                                           |
|                                               | Total Amount:                    | 1582                                            |                                           |
|                                               | Name of Party:                   | sawant dessai                                   |                                           |
|                                               | 11 + 14 =                        | Enter the sum of two numbers shown in the image |                                           |
|                                               | Select your Payment Gateway      | State Rank of Toda                              |                                           |
|                                               |                                  | Initiate Payment                                |                                           |
|                                               |                                  |                                                 |                                           |
|                                               |                                  |                                                 |                                           |
|                                               |                                  |                                                 |                                           |
|                                               |                                  |                                                 |                                           |
|                                               |                                  |                                                 |                                           |
|                                               | N C INFORMATICS                  | Designed, developed and hosted<br>by NIC-Goa    |                                           |
|                                               |                                  |                                                 |                                           |
|                                               |                                  |                                                 |                                           |
|                                               |                                  |                                                 |                                           |
|                                               |                                  |                                                 |                                           |

Step 6: Select your convenient payment mode to continue with the payment

| State Bank MOPS × +                                         |                                                |                     |     |     |            |   | x |
|-------------------------------------------------------------|------------------------------------------------|---------------------|-----|-----|------------|---|---|
| ) 🖨 STATE BANK OF INDIA (IN) https://merchant.onlinesbi.com | n/merchant/merchantprelogin.htm                | C Q Search          | ☆自♣ | ^ ♥ | <b>9</b> † | 0 | = |
| <b>9</b> SBI                                                |                                                |                     |     |     | BI         |   |   |
| STATE BANK MULTI OPTION PAYMENT S                           | YSTEM                                          |                     |     |     |            |   |   |
| Please Select Appropriate Card Type                         | To Avoid Failures (C-Credit Card Options/D For | r Debit Card)       |     |     |            |   |   |
| Net Banking                                                 |                                                |                     |     |     |            |   |   |
| 0                                                           | 俞                                              |                     |     |     |            |   |   |
| SBI                                                         | Other Banks                                    |                     |     |     |            |   |   |
| Bank Charges:<br>Click Here                                 | Bank Charges: 0.0 Click Here                   |                     |     |     |            |   |   |
| Card Payments                                               |                                                |                     |     |     |            |   |   |
| Ø                                                           | <b></b>                                        | 2                   |     |     |            |   |   |
| State Bank Debit Cards                                      | Other Bank Debit Cards                         | Credit Cards        |     |     |            |   |   |
| Bank Charges: Nil                                           | Bank Charges: 0.0                              | Bank Charges: 12.21 |     |     |            |   |   |
| Click Here                                                  | Click Here                                     | Click Here          |     |     |            |   |   |
| Other Payments Modes                                        |                                                |                     |     |     |            |   |   |
| Reddyn                                                      |                                                |                     |     |     |            |   |   |

| 🕥 🕤 State Bank of India - Intern 🗙 🕂                                                |                                                                                                    |                                              |                          |                      |   |     | x |
|-------------------------------------------------------------------------------------|----------------------------------------------------------------------------------------------------|----------------------------------------------|--------------------------|----------------------|---|-----|---|
| ( ) STATE BANK OF INDIA (IN) https://merchant.onlinesbi.com/n                       | nerchant/merchantpreloginbanking.htm                                                                                                    | C Search                                     | ☆ I                      | <b>} ↓ </b> ♠        | 9 | ۶ 🔾 | = |
| <b>O</b> SBI                                                                        |                                                                                                    |                                              |                          | <b>SBI</b><br>ONLINE |   |     | - |
| Login to Online SBI                                                                 |                                                                                                    |                                              | Welcome to Internet Bank | ing                  |   |     |   |
| (CARE: Username and password                                                        | d are case sensitive.)                                                                                                    | ~ ! @ # \$                                   | % ^ & × (                |                      |   |     |   |
| Please select the                                                                   | PERSONAL     O CORPORATE     BANKING     BANKING                                                                                                    | · 9 5 3 6                                    | 1 4 8 2 0                |                      |   |     |   |
| Username*                                                                           | DAIMING                                                                                                    | r t w e a                                    | u i v p o                | 3 1                  |   |     |   |
|                                                                                     | New User? Register here                                                                                                    | as a d f                                     | k i l h f                |                      |   |     | = |
| Password*                                                                           | Forgot Login Password                                                                                                    | z c x v b                                    |                          |                      |   |     |   |
|                                                                                     | Forgot Username                                                                                                    | CAPSLOCK                                     | CLEAR                    | 3.                   |   |     |   |
| Login Reset                                                                         |                                                                                                    |                                              |                          |                      |   |     |   |
| For better security use the Online Virtua                                           | al Keyboard to login. FAQ   About Phis                                                                                                    | hing                                         |                          |                      |   |     |   |
| Do not provide your userna<br>Your username and passw<br>Please do not call Contact | Inter and password anywhere other than in this page<br>and are highly confidential. Never part with them SBI will<br>Centre or try to raise CMS complaint on the day of trans | I never ask for this information.<br>action. |                          |                      |   |     | ļ |

Step 7: Sample screen to initiate the payment using SBI net banking.

### Passenger Tax Payment

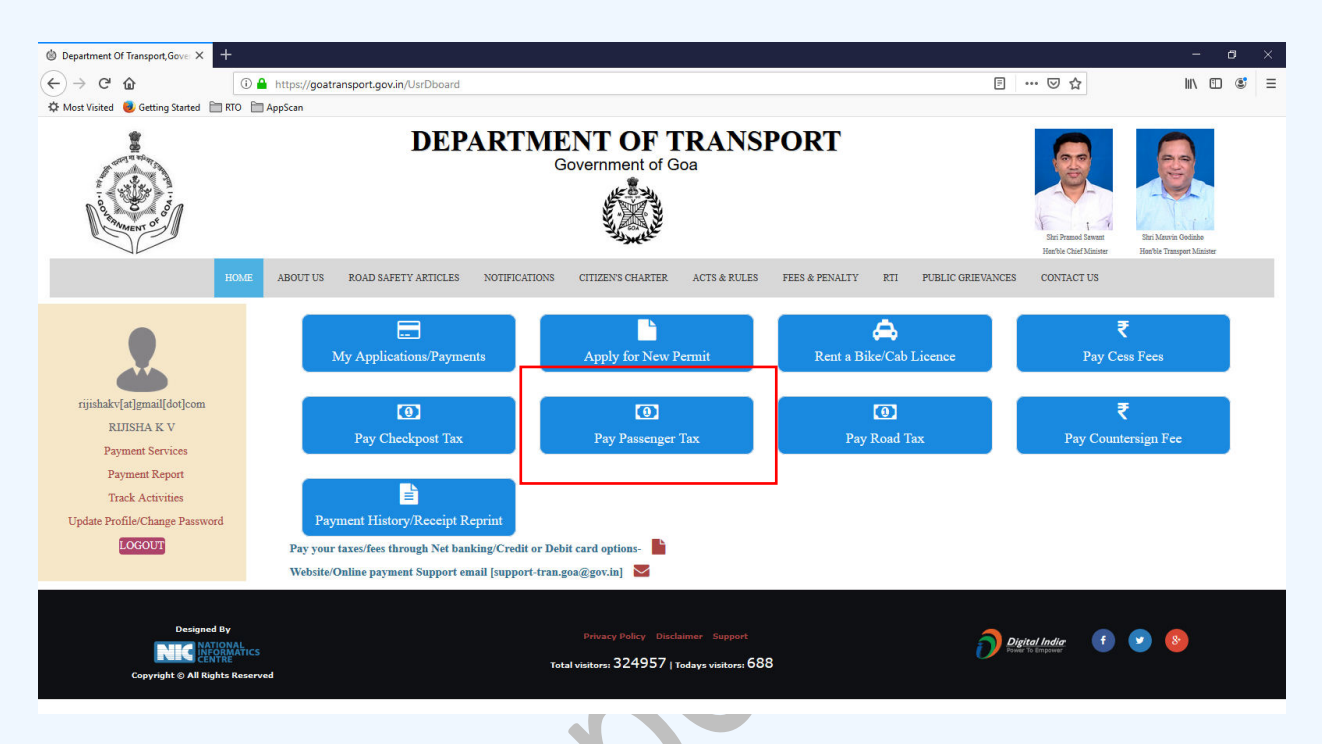

Step 1: Click on "Pay Passenger Tax" button shown below.

Step 2: Below screen will appear. Enter the regn no. Click the "Search" button

| O Department Of Transport, 🗴                                                | <b>\+</b>            |               |                          |              |                |         |            |                        |                               |                                            |         | x |
|-----------------------------------------------------------------------------|----------------------|---------------|--------------------------|--------------|----------------|---------|------------|------------------------|-------------------------------|--------------------------------------------|---------|---|
| ( goatransport.gov.in/PayPsg                                                | rTax                 |               |                          | د            | K Q Search     |         |            | ☆自                     | ∔ ♠                           | 91                                         | 0       | ≡ |
|                                                                             | DF                   | CPARTN        | IENT OF<br>Government of | TRAN         | SPORT          | Sign-up |            | Shri Mano<br>Hon'ble C | har Parrikar<br>hief Minister | Shri Sudin Dha<br>Hon'ble Tran<br>Minister | valikar |   |
| HOME ABOUT US                                                               | ROAD SAFETY ARTICLES | NOTIFICATIONS | CITIZEN'S CHARTER        | ACTS & RULES | FEES & PENALTY | RTI     | PUBLIC GRI | EVANCES                | SITE MAI                      | CONTACT U                                  | S       |   |
| gauri[at]gmail[dot]com<br>Gauri<br>Add Vehicles<br>Update Profile<br>COGOUT | Passenger Tax        | Regn No:*:    |                          |              | SEARCH         |         |            |                        |                               |                                            |         | E |
| Waiting for cdn.syndication.twimg.com                                       |                      |               |                          |              |                |         |            |                        |                               |                                            |         | - |

Step 3: Vehicle owner details & previous tax details will be shown as below

Step 4: Select the Tax mode & permit type. Click on "Get Passenger Tax" button

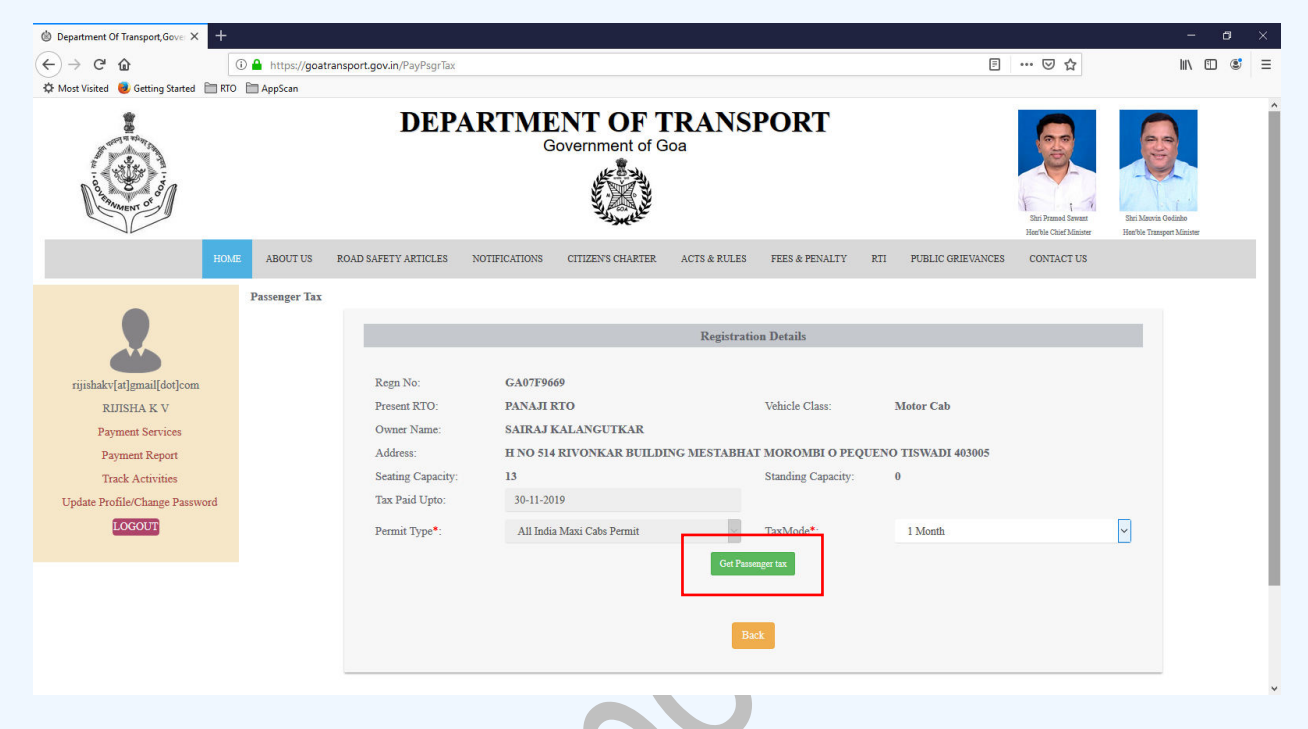

Step 5: Tax details will be shown as below. Click on "Proceed to Payment" button

| • Department Of Transport, Gover 🗙 🕂                                                                                                    |                  |                             |               |                    |                 |                    |                       |                                               |                                    | - 0                 | × |
|----------------------------------------------------------------------------------------------------|------------------|-----------------------------|---------------|--------------------|-----------------|--------------------|-----------------------|-----------------------------------------------|------------------------------------|---------------------|---|
| $( \boldsymbol{\epsilon} ) \rightarrow \boldsymbol{X} $                                                                                                    | ① A https://goat | transport.gov.in/PayPsgrTax |               |                    |                 |                    | Ē                     | ⊠ ☆                                           |                                    | III\ 🗉 📽            | ≡ |
| 🌣 Most Visited 📵 Getting Started 🗎 RTC                                                                                                    | ) 🛅 AppScan      |                             |               |                    |                 |                    |                       |                                               |                                    |                     |   |
| De service of the service of the ser |                  |                             |               | A CONTRACTOR       |                 |                    |                       | Shri Pramod Sewant<br>Host ble Chief Minister | Shri Mauvin Go<br>Hen'ble Transpor | dinho<br>1 Minister | ^ |
| НОМ                                                                                                    | E ABOUT US       | ROAD SAFETY ARTICLES        | NOTIFICATIONS | CITIZEN'S CHARTER  | ACTS & RULES    | FEES & PENALTY     | RTI PUBLIC GRIEVANCES | CONTACT US                                    |                                    |                     |   |
|                                                                                                    | Passenger Tax    |                             |               |                    |                 |                    |                       |                                               |                                    |                     |   |
|                                                                                                    |                  |                             |               |                    | Registratio     | on Details         |                       |                                               |                                    |                     |   |
|                                                                                                    |                  |                             |               |                    |                 |                    |                       |                                               |                                    |                     |   |
| rijishakv[at]gmail[dot]com                                                                                                    |                  | Regn No:                    | GA07F96       | 69                 |                 |                    |                       |                                               |                                    |                     |   |
| RIJISHA K V                                                                                                    |                  | Present RTO:                | PANAJI I      | RTO                |                 | Vehicle Class:     | Motor Cab             |                                               |                                    |                     |   |
| Payment Services                                                                                                    |                  | Owner Name:                 | SAIRAJ I      | KALANGUTKAR        |                 |                    |                       |                                               |                                    |                     |   |
| Payment Report                                                                                                    |                  | Address:                    | H NO 514      | RIVONKAR BUILDI    | NG MESTABHA     | T MOROMBI O PEO    | QUENO TISWADI 403005  |                                               |                                    |                     |   |
| Track Activities                                                                                                    |                  | Seating Capacity:           | 13            |                    |                 | Standing Capacity: | 0                     |                                               |                                    |                     |   |
| Update Profile/Change Password                                                                                                    |                  | Tax Paid Upto:              | 30-11-20      | 19                 |                 |                    |                       |                                               |                                    |                     |   |
| LOGOUT                                                                                                    |                  | Permit Type*:               | All India     | a Maxi Cabs Permit | ~               | TaxMode*:          | 1 Month               |                                               | ~                                  |                     |   |
|                                                                                                    |                  |                             |               |                    |                 |                    |                       |                                               |                                    |                     |   |
|                                                                                                    |                  |                             |               |                    | Tax Details     | In(Rupees)         |                       |                                               |                                    |                     |   |
|                                                                                                    |                  |                             |               |                    |                 |                    |                       |                                               |                                    |                     |   |
|                                                                                                    |                  | Tax From Date:              | 01/12/20      | 19                 |                 | Tax To Date:       | 31/12/2019            |                                               |                                    |                     |   |
|                                                                                                    |                  | Arrear:                     | 0             |                    |                 | Fine:              | 0                     |                                               |                                    |                     |   |
|                                                                                                    |                  | Tax Amount:                 | 1200          | Г                  |                 | Grand Total:       | 1200                  |                                               |                                    |                     |   |
|                                                                                                    |                  |                             |               |                    | Proceed to Payr | ment E ack         |                       |                                               |                                    | *                   |   |
| Waiting for goatransport.gov.in                                                                                                    |                  |                             |               | L                  |                 |                    |                       |                                               |                                    |                     | ~ |

Step 6: eChallan no will get generated for the transaction. Click on **"Confirm**" button to proceed with online payment

| 🖄 Department Of Transport,Govern 🗙 🔧 Departm                                                                                              | nent Of Transport,Govern × +                                                                                                    |                                                                                                    |                                                                    | – 6 ×                                                                                                    |
|----------------------------------------------------------------------------------------------------|----------------------------------------------------------------------------------------------------|----------------------------------------------------------------------------------------------------|--------------------------------------------------------------------|----------------------------------------------------------------------------------------------------|
| $\leftrightarrow$ $\rightarrow$ X (1) localhost:2648/PayPsgrTax                                                                           |                                                                                                    |                                                                                                    |                                                                    | ☆ 🍮 1                                                                                                    |
|                                                                                                    | DEPARTI                                                                                                    | Government of Goa                                                                                                    | DRT                                                                | The Transa Series In The Transaction of the Transaction of the Transac |
| AB<br>Passe<br>pijsha[at]gmail[dot]com<br>RJJISHA<br>Reprint Echallan Receipt<br>Add Vehicles<br>Update Profile/Change Password<br>LOCOUT | For Passenger tax payment of ₹1200/- against<br>eChallan No. 201900000360 and Receipt<br>No. WR-PT/20190000002 you will<br>be redirected to Payment Gateway. Click<br>Confirm to proceed | Contract of the second second | And Forget to click<br>his button after<br>ayment<br>vets ce: Vint | CONTACT US                                                                                                    |
|                                                                                                    | Permit Type*:                                                                                                    | All India Maxi Cabs Permit * Taxi                                                                                                    | Mode*: 1 Month                                                     |                                                                                                    |
|                                                                                                    |                                                                                                    | Tax Details In(Ru                                                                                                    | ipees)                                                             |                                                                                                    |
|                                                                                                    |                                                                                                    |                                                                                                    |                                                                    |                                                                                                    |
|                                                                                                    | Tax From Date: 0                                                                                                    | 1/12/2019 Tax                                                                                                    | To Date: 31/12/2019                                                |                                                                                                    |
|                                                                                                    | Arrear: 0                                                                                                    | Fine                                                                                                    | e: 0                                                               |                                                                                                    |
| Waiting for localhost                                                                                                    | Tax Amount 1                                                                                                    | 200 Gran                                                                                                    | nd Total: 1200                                                     |                                                                                                    |
|                                                                                                    |                                                                                                    |                                                                                                    |                                                                    |                                                                                                    |

Step 7: On click of **"Confirm"** button, you will be redirected to payment gateway. Verify eChallan No, Total amount & name of the party. Answer the security question and click on **"Initiate Payment"** button.

| 🕲 Department Of Transport,Govern 🗙 📀 Existing-Echallan | × +                                                                                                   | - 0 | ×   |
|--------------------------------------------------------|----------------------------------------------------------------------------------------------------|-----|-----|
| ← → C ③ Not secure   10.155.31.81/echallanpg/          | /haveechallan.aspx                                                                                    | \$  | ) E |
|                                                        | Of Challan<br>ment Gateway     Directorate of Accounts<br>Government of Goa                           |     | m m |
| Have                                                   | e-Challan number?                                                                                     | 1   | N.  |
| Echalla                                                | an Number: 201900000360                                                                               |     |     |
| Total /                                                | Amount: 1200                                                                                          |     |     |
| Name                                                   | of Party: SAIRAJ KALANGUTKAR                                                                          |     |     |
|                                                        | 12 + 25 = Enter the sum of two numbers shown in the image                                             |     |     |
| Select                                                 | your Payment Gateway                                                                                  |     |     |
|                                                        |                                                                                                    |     |     |
|                                                        |                                                                                                    |     |     |
|                                                        |                                                                                                    |     |     |
|                                                        | Personalities Designed, developed and hosted by NIC-Goa Best viewed in Chrome/Firefox/IE 8.0.8. above |     |     |
|                                                        |                                                                                                    |     |     |

| State Bank MOPS × +                                            |                                            |             |                |     |   |            |   |   |   | x |
|----------------------------------------------------------------|--------------------------------------------|-------------|----------------|-----|---|------------|---|---|---|---|
| ① A STATE BANK OF INDIA (IN) https://merchant.onlinesbi.com/me | erchant/merchantprelogin.htm               | C           | Q. Search      | ☆ 自 | ŧ | <b>^ 0</b> | 9 | 1 | • | ≡ |
| <b>O</b> SBI                                                   |                                            |             |                |     |   |            |   |   |   | _ |
| STATE BANK MULTI OPTION PAYMENT SYST                           | ТЕМ                                        |             |                |     |   |            |   |   |   |   |
| Please Select Appropriate Card Type To A                       | woid Failures (C-Credit Card Options/D For | Debit Card) |                |     |   |            |   |   |   |   |
| Net Banking                                                    |                                            |             |                |     |   |            |   |   |   |   |
| SBI                                                            | Conter Banks                               |             |                |     |   |            |   |   |   | ш |
| Bank Charges:<br>Click Here                                    | Bank Charges: 0.0<br>Click Here            |             |                |     |   |            |   |   |   |   |
| Card Payments                                                  |                                            |             |                |     |   |            |   |   |   |   |
| Ó                                                              | 6                                          |             | 1              |     |   |            |   |   |   |   |
| State Bank Debit Cards                                         | Other Bank Debit Cards                     | C           | redit Cards    |     |   |            |   |   |   |   |
| Bank Charges: Nil                                              | Bank Charges: 0.0                          | Bank        | Charges: 12.21 |     |   |            |   |   |   |   |
| Click Here                                                     | Click Here                                 |             | Click Here     |     |   |            |   |   |   |   |
| Other Payments Modes                                           |                                            |             |                |     |   |            |   |   |   |   |
| Roddyn                                                         | 1 1716                                     |             |                |     |   |            |   |   |   | - |

Step 8: Select your convenient payment mode to continue with the payment

Step 9: Sample screen to initiate the payment using SBI net banking.

| CDI                                                          |                                                                                               |            |         |        |        |   |   |       |        |        | -      | _     |     | RI | - | <u> </u> |  |
|--------------------------------------------------------------|-----------------------------------------------------------------------------------------------|------------|---------|--------|--------|---|---|-------|--------|--------|--------|-------|-----|----|---|----------|--|
| <b>1</b> 201                                                 |                                                                                               |            |         |        |        |   |   |       |        |        |        | C     | NLI | NE |   |          |  |
| Login to Online SBI                                          |                                                                                               |            |         |        |        |   | w | elcom | e to I | Intern | iet Ba | ankin | g   | >  |   |          |  |
| (CARE: Username and password are case                        | sensitive.)                                                                                   | ~          | 1       | @      | #      | s | % | •     | &      | *      | (      | )     | -   | +  |   |          |  |
| Please select the customer Segment                           | SONAL © CORPORATE<br>KING BANKING                                                             | •          | 9       | 5      | 3      | 6 | 1 | 4     | 8      | 2      | 0      | 7     | -   | =  |   |          |  |
| Username*                                                    |                                                                                               | r          | t       | w      | е      | q | u | i.    | у      | р      | 0      | (     | }   | 1  |   |          |  |
|                                                              | New User? Register here                                                                       | а          | s       | g      | d      | f | k | j     | Т      | h      | ι      | 1     | Л   | 1  |   |          |  |
| Password*                                                    | Forgot Login Password                                                                         | z          | c       | x      | v      | b | m | n     | <      | >      | ;      | ;     |     |    |   |          |  |
|                                                              | Forgot Osemarne                                                                               |            | C/      | PS LO  | СК     |   |   | <br>c | LEAR   |        |        |       | ?   | ,  |   |          |  |
| Login Reset                                                  |                                                                                               |            |         |        |        |   |   |       |        |        |        |       |     |    |   |          |  |
| For better security use the Online Virtual Keyboar           | to login EAO L About Phisbing                                                                 |            |         |        |        |   |   |       |        |        |        |       |     |    |   |          |  |
|                                                              | to login.                                                                                     |            |         |        |        |   |   |       |        |        |        |       |     | _  |   |          |  |
| <ul> <li>Click here to abort this transaction and</li> </ul> | d return to the Directorate of Accounts. site.                                                |            |         |        |        |   |   |       |        |        |        |       | ~   |    |   |          |  |
| <ul> <li>Mandatory fields are marked with an a</li> </ul>    | sterisk (*)                                                                                   |            |         |        |        |   |   |       |        |        |        | <     | 7   |    |   |          |  |
| <ul> <li>Your username and password are high</li> </ul>      | ssword anywhere other than in this page<br>hly confidential. Never part with them.SBI will ne | /er ask fi | or this | inform | ation. |   |   |       |        |        |        |       |     |    |   |          |  |
| Please do not call Contact Contro or t                       | v to raise CMS complaint on the day of transactiv                                             | n          |         |        |        |   |   |       |        |        |        |       |     |    |   |          |  |

### Payment of Road Tax

### Step 1: Click on "Pay Road Tax" button

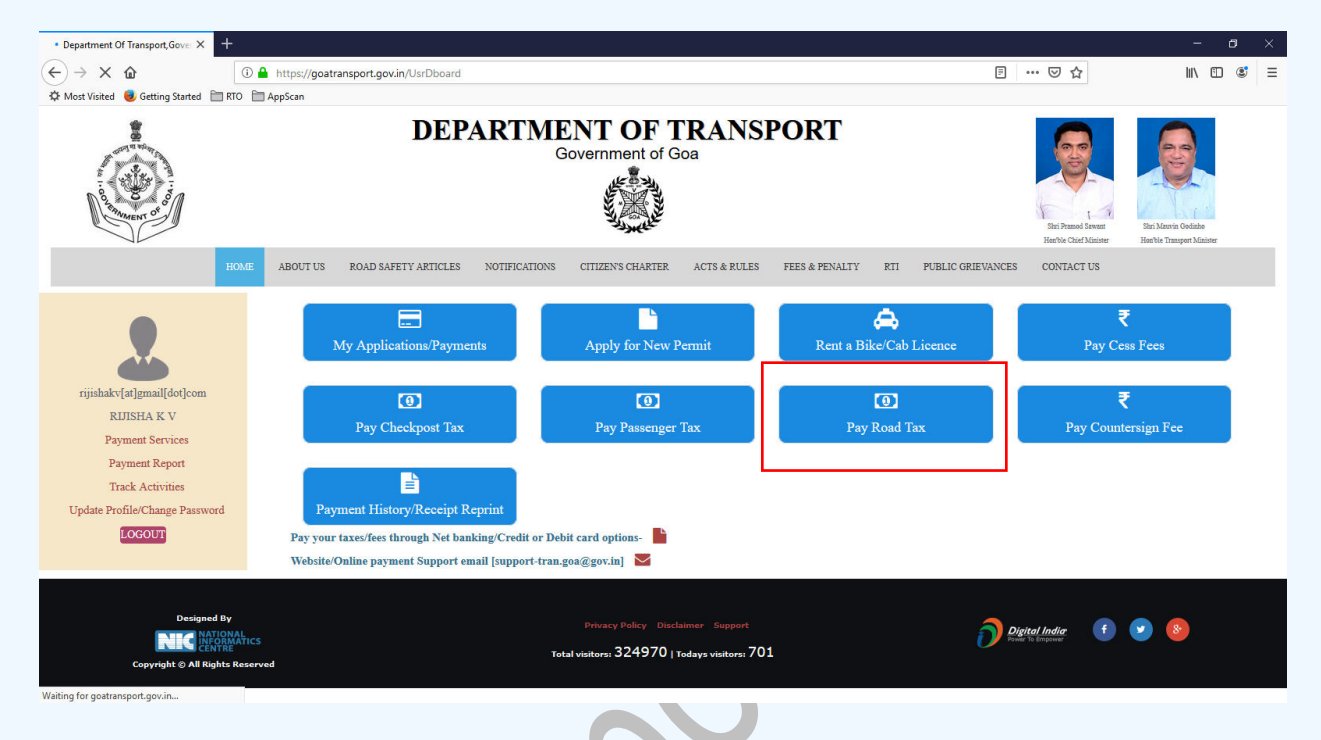

Step 2: Below screen will be shown, enter the registration number & click the "Search" button

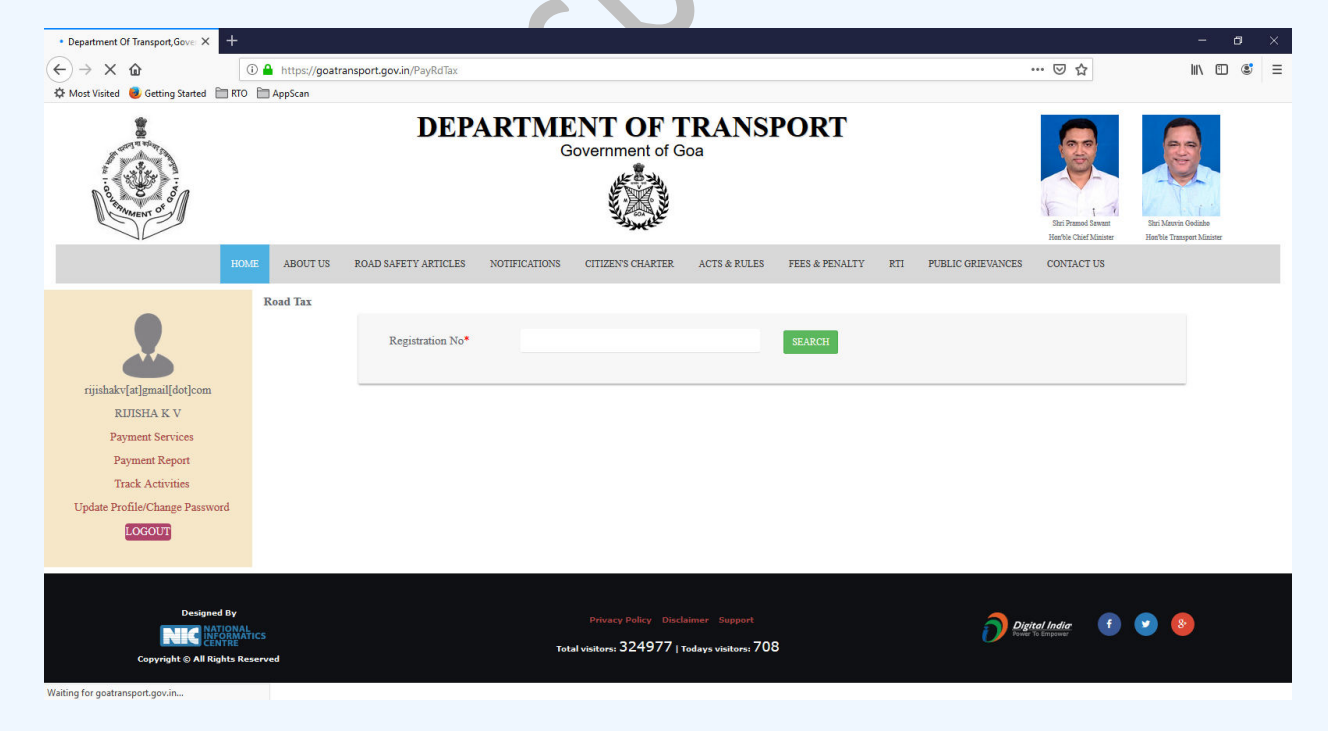

Step 3: Vehicle and owner details will be shown as below

Step 4: Click on "Get Road Tax" button

February 12, 2018

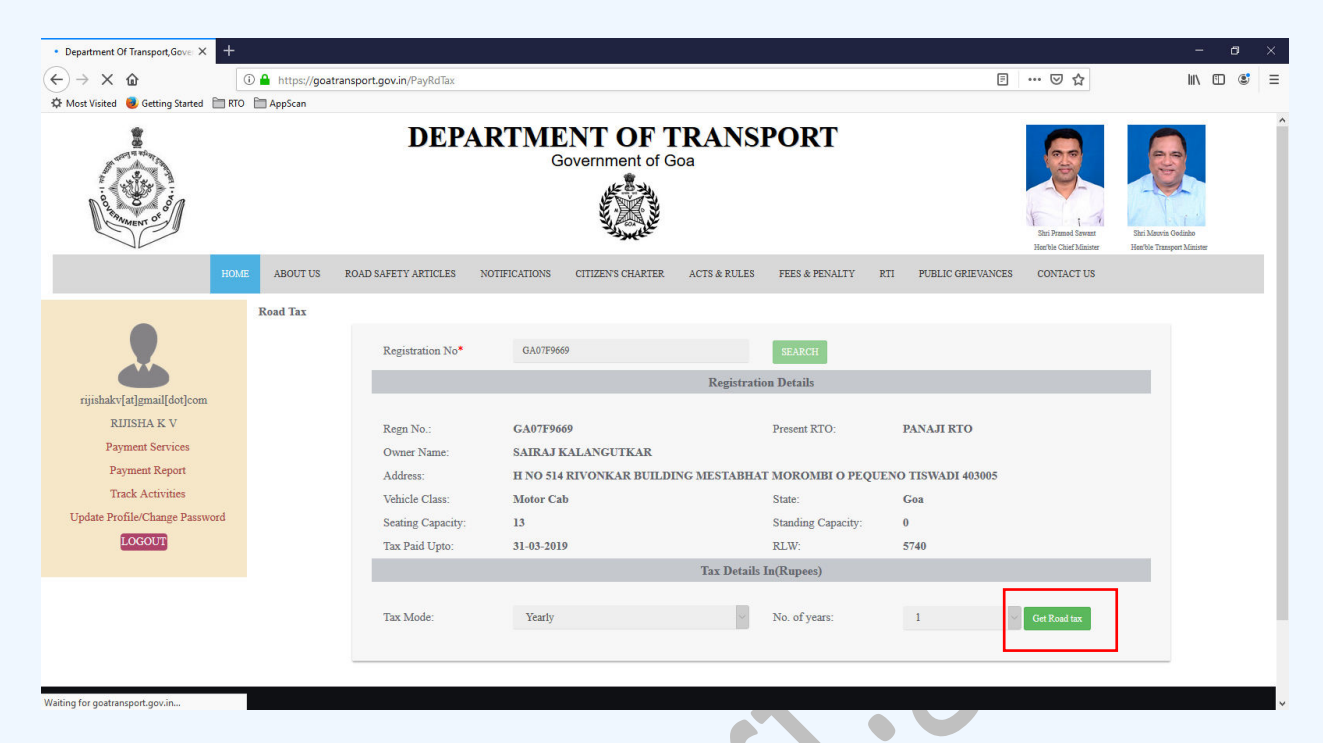

Step 5: Tax details will be shown as below. Click on "Proceed to Payment" button

| 🙆 Department Of Transport,Govern 🗙 🔮 | Department Of Tra | ansport,Govern × +   |                               |                 |                    |                       |                                              | -                                               | ٥ | ×   |
|--------------------------------------|-------------------|----------------------|-------------------------------|-----------------|--------------------|-----------------------|----------------------------------------------|-------------------------------------------------|---|-----|
| ← → C ③ localhost:2648/PayRo         | dTax              |                      |                               |                 |                    |                       |                                              | 4                                               |   | ) E |
| TO REAL OF THE PARTY OF              |                   |                      | Government                    | Gua             |                    |                       | Shri Przenod Sawant<br>Herble Chief Minister | Shri Muvin Golizho<br>Heerbo Trzesport Minister |   | -   |
| НОМЕ                                 | ABOUT US          | ROAD SAFETY ARTICLES | NOTIFICATIONS CITIZEN'S CHART | ER ACTS & RULES | FEES & PENALTY     | RTI PUBLIC GRIEVANCES | CONTACT US                                   |                                                 |   |     |
|                                      | Road Tax          |                      |                               |                 |                    |                       |                                              |                                                 |   | - 1 |
|                                      |                   | Registration No*     | GA07F7799                     |                 | SEARCH             |                       |                                              |                                                 |   |     |
|                                      |                   |                      |                               | Registrat       | ion Details        |                       |                                              |                                                 |   | . 1 |
| rijisha[at]gmail[dot]com             |                   |                      |                               |                 |                    |                       |                                              |                                                 |   | - 1 |
| RIЛSHA                               |                   | Regn No.:            | GA07F7799                     |                 | Present RTO:       | PANAJI RTO            |                                              |                                                 |   | - 1 |
| Reprint Echallan Receipt             |                   | Owner Name:          | VAISHNAVI V NARVEKA           | R               |                    |                       |                                              |                                                 |   | - 1 |
| Add Vehicles                         |                   | Address:             | H NO 176 GUJRABHAT C          | URCA TALAULIM T | ISWADI 403202      |                       |                                              |                                                 |   | - 1 |
| Update Profile/Change Password       |                   | Vehicle Class:       | Bus                           |                 | State:             | Goa                   |                                              |                                                 |   | - 1 |
| LOGOUT                               |                   | Seating Capacity:    | 20                            |                 | Standing Capacity: | 0                     |                                              |                                                 |   | - 1 |
|                                      |                   | Tax Paid Upto:       | 31-03-2020                    |                 | RLW:               | 5500                  |                                              |                                                 |   |     |
|                                      |                   |                      |                               | Tax Details     | In(Rupees)         |                       |                                              |                                                 |   | - 1 |
|                                      |                   |                      |                               |                 |                    |                       |                                              |                                                 |   | - 1 |
|                                      |                   | Tax Mode:            | Yearly                        | ٣               | No. of years:      | 1 *                   |                                              |                                                 |   | - 1 |
|                                      |                   | Tax Payable From     | 01-04-2020                    |                 | Tax Payable To     | 31-03-2021            |                                              |                                                 |   | - 1 |
|                                      |                   | Tax Amount ₹         | 2110                          |                 | Fine ₹             | 0                     |                                              |                                                 |   | - 8 |
|                                      |                   | Grand Total ₹        | 2110                          | Proceed to Pay  | ment E ack         |                       |                                              |                                                 | * |     |
|                                      |                   |                      |                               |                 |                    |                       |                                              |                                                 |   | ( L |

Step 6: eChallan no will get generated for the transaction. Click on **"Confirm**" button to proceed with online payment

| 🕲 Department Of Transport,Govern 🗙 🕲 Departme                              | ent Of Transport,Govern 🗙 🕂                                                                                                    |                                                                                                    |                                                                        |                |                                             | - Ø ×                                  |
|----------------------------------------------------------------------------|----------------------------------------------------------------------------------------------------|----------------------------------------------------------------------------------------------------|------------------------------------------------------------------------|----------------|---------------------------------------------|----------------------------------------|
| $\leftrightarrow$ $\rightarrow$ $\mathfrak{C}$ (i) localhost:2648/PayRdTax |                                                                                                    |                                                                                                    |                                                                        |                |                                             | ☆ 🏐 :                                  |
| A CONTRACTOR                                                               | DEPAR                                                                                                    | Government of C                                                                                                    | TRANSPORT                                                              |                | Str. Perzeod Sevant<br>KerVis Chef Minister | En Heren Colum<br>Hertie Temper Minine |
| Road                                                                       | For Road tax payment of ₹2110/- again<br>eChallan No. 201900000361 and Re<br>No. WR-RT/20190000007 you:<br>be redirected to Payment Gateway. Click<br>Confirm to proceed<br>Confirm Cascel | eeper<br>weiling and a series of the series of the series of | an Rember:<br>Second data:<br>description:<br>CG to Dopy, Wohster Pro- | o click<br>ter | CONTACT US                                  |                                        |
| _                                                                          | Tax Paid Upto:                                                                                                    | 31-03-2020                                                                                                    | RLW:                                                                   | 5500           |                                             |                                        |
|                                                                            |                                                                                                    |                                                                                                    | Tax Details In(Rupees)                                                 |                |                                             |                                        |
|                                                                            | Tax Mode:                                                                                                    | Yearly                                                                                                    | • No. of years:                                                        | 1              | *                                           |                                        |
|                                                                            | Tax Payable From                                                                                                    | 01-04-2020                                                                                                    | Tax Payable To                                                         | 31-03-2021     |                                             |                                        |
|                                                                            | Tax Amount ₹                                                                                                    | 2110                                                                                                    | Fine ₹                                                                 | 0              |                                             |                                        |
|                                                                            | Grand Total ₹                                                                                                    | 2110                                                                                                    | Back                                                                   |                |                                             |                                        |
| Type here to search                                                        | û H <mark>e</mark> 🏦 🗲                                                                                                    | la 🛛 🖉 🖉                                                                                                    | 2 4 🖻 🔌 🗮                                                              |                |                                             | へ むい ENG 16:00<br>N 11-07-2019 🖏       |

Step 7: On click of **"Confirm"** button, you will be redirected to payment gateway. Verify eChallan No, Total amount & name of the party. Answer the security question and click on **"Initiate Payment"** button.

| 🕲 Department Of Transport,Govern 🗙 🔇 Existing | Echallan × +                                                                                                    |                                         |                                                 |                                                                    | – ø × |
|-----------------------------------------------|----------------------------------------------------------------------------------------------------|-----------------------------------------|-------------------------------------------------|--------------------------------------------------------------------|-------|
| ← → ♂ ③ Not secure   10.155.31.81/ed          | allanpg/haveechallan.aspx                                                                                                    |                                         |                                                 |                                                                    | ☆ 😩 : |
|                                               | <b>B</b><br><b>Challan</b><br>Payment Gateway                                                                                                   | Directorate of<br>Government            | f Accounts<br>of Goa                            | →<br>→<br>→<br>→<br>→<br>→<br>→<br>→<br>→<br>→<br>→<br>→<br>→<br>→ |       |
|                                               | Have e-Challan number<br>Echallan Number: 201900<br>Total Amount: 2110<br>Name of Party: VAISHI<br>11 + 33 = 1<br>Select your Payment Gateway @ | NAVI V NARVEKAR                         | Enter the sum of two numbers shown in the image |                                                                    |       |
|                                               | Rect Margamatics                                                                                                    | Designed, developed and 1<br>by NIC-Goa | usted                                           | л                                                                  |       |

| Bank MOPS × +                                                  |                                         |                     |    |            | l  | <u> </u> | J. 🗾 |
|----------------------------------------------------------------|-----------------------------------------|---------------------|----|------------|----|----------|------|
| STATE BANK OF INDIA (IN) https://merchant.onlinesbi.com/mercha | ant/merchantprelogin.htm                | C Search            | ☆自 | <b>+</b> 1 | Ø  | 9 🤇      |      |
| <b>9</b> SBI                                                   |                                         |                     |    |            | BI |          |      |
| STATE BANK MULTI OPTION PAYMENT SYSTEM                         | L.                                      |                     |    |            |    |          |      |
| Please Select Appropriate Card Type To Avoi                    | d Failures (C-Credit Card Options/D For | Debit Card)         |    |            |    |          |      |
| Net Banking                                                    |                                         |                     |    |            |    |          |      |
| 0                                                              | 盦                                       |                     |    |            |    |          |      |
| SBI<br>Bank Charges:                                           | Other Banks<br>Bank Charges: 0.0        |                     |    |            |    |          |      |
| Click Here                                                     | Click Here                              |                     |    |            |    |          |      |
| Card Payments                                                  |                                         |                     |    |            |    |          |      |
| Ø                                                              | <b></b>                                 | <b></b>             |    |            |    |          |      |
| State Bank Debit Cards                                         | Other Bank Debit Cards                  | Credit Cards        |    |            |    |          |      |
| Bank Charges: Nil                                              | Bank Charges: 0.0                       | Bank Charges: 12.21 |    |            |    |          |      |
| Click Here                                                     | Click Here                              | Click Here          |    |            |    |          |      |
| Other Payments Modes                                           |                                         |                     |    |            |    |          |      |
| Reddyn                                                         |                                         |                     |    |            |    |          |      |

Step 8: Select your convenient payment mode to continue with the payment

Step 9: Sample screen to initiate the payment using SBI net banking.

| ) 🕕 🖴 STATE BANK OF INDIA (IN) | https://merchant. <b>onlinesbi.com</b> /merchant                                                                                                    | /merchantpreloginbanking.htm                                                                                                    |                           | C        | Q, Se  | arch   |   |   |       |        |        | ☆      | Ê     | + | Â  | Ø | ۶ | • | = |
|--------------------------------|----------------------------------------------------------------------------------------------------|----------------------------------------------------------------------------------------------------|---------------------------|----------|--------|--------|---|---|-------|--------|--------|--------|-------|---|----|---|---|---|---|
|                                | <b>?</b> SBI                                                                                                    |                                                                                                    |                           |          |        |        |   |   |       |        |        |        |       |   | BI |   |   |   |   |
|                                | Login to Online SBI                                                                                                    |                                                                                                    |                           |          |        |        |   | W | elcom | e to I | Interr | iet Ba | ankin | g | >  |   |   |   |   |
|                                | (CARE: Username and password are cas                                                                                                    | e sensitive.)                                                                                                    | ~                         | 1        | @      | #      | s | % | *     | &      | *      | (      | )     | - | +  |   |   |   |   |
|                                | Please select the customer Segment                                                                                                    | RSONAL © CORPORATE<br>INKING BANKING                                                                                                    | -                         | 9        | 5      | 3      | 6 | 1 | 4     | 8      | 2      | 0      | 7     | - | =  |   |   |   |   |
|                                | Username*                                                                                                    |                                                                                                    | r                         | t        | w      | е      | q | u | i.    | у      | p      | 0      | (     | } | 1  |   |   |   |   |
|                                |                                                                                                    | New User? Register here                                                                                                    | а                         | s        | g      | d      | f | k | i     | Т      | h      | ι      | 1     | Л | 7  |   |   |   | E |
|                                | Password*                                                                                                    | Forgot Login Password                                                                                                    | z                         | с        | x      | v      | b | m | n     | <      | >      | ;      | :     | • |    |   |   |   |   |
|                                |                                                                                                    | Forgot Usemame                                                                                                    |                           | C/       | APS LO | СК     |   |   | c     | LEAR   |        |        |       | ? |    |   |   |   |   |
|                                | Login Reset                                                                                                    |                                                                                                    |                           |          |        |        |   | - |       |        |        |        |       |   |    |   |   |   |   |
| For b                          | etter security use the Online Virtual Keybo                                                                                                    | rd to login. FAQ   About Phis                                                                                                    | shing                     |          |        |        |   |   |       |        |        |        |       |   |    |   |   |   |   |
|                                | <ul> <li>Click here to abort this transaction a</li> <li>Mandatory fields are marked with a</li> <li>Do not provide your username and</li> <li>Your username and password are</li> <li>Please do not call Contact Centre of</li> </ul> | ind return to the Directorate of Accounts, site,<br>a saterisk (*)<br>password anywhere other than in this page<br>highly confidential. Never part with them,SBI wi<br>r try to raise CMS complaint on the day of trans | ill never ask<br>saction. | for this | inform | ation. |   |   |       |        |        |        | Ś     | Ĩ |    |   |   |   |   |

### Payment of Counter Signature Fee

Step 1: Click on "Pay Countersign Fee"

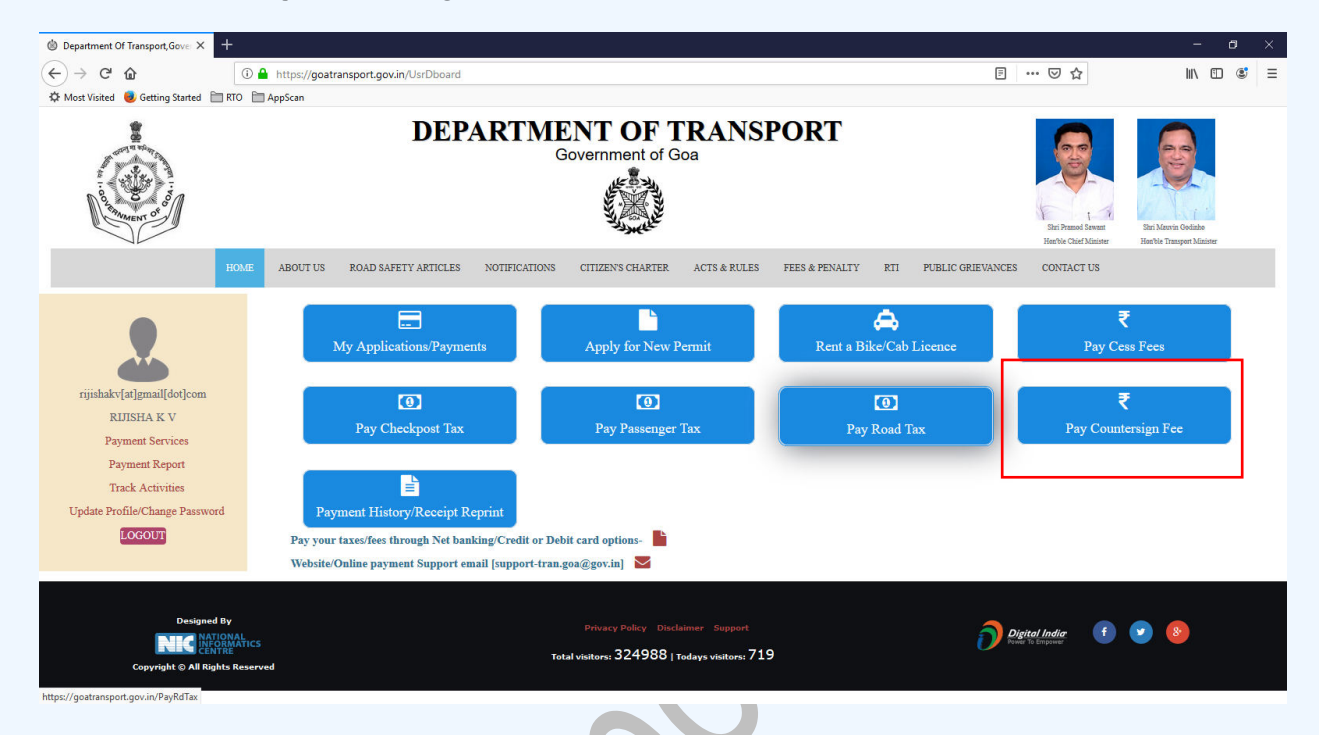

Step 2: Below screen will appear. Enter the details as per the form. Click on "Get Counter Signature Fee"

| i Department Of Transport,Gov∈ ×                                                                                | Department Of Transport                    | Gove × +                                                       |                                                  |                                       |                                        |     |                                                       |                                             | - a ×                                        |
|----------------------------------------------------------------------------------------------------|--------------------------------------------|----------------------------------------------------------------|--------------------------------------------------|---------------------------------------|----------------------------------------|-----|-------------------------------------------------------|---------------------------------------------|----------------------------------------------|
| $(\leftarrow) \rightarrow$ C $(\triangle)$                                                                      | 🛈 🔒 https://goatra                         | nsport.gov.in/PayCsFee                                         |                                                  |                                       |                                        |     |                                                       | ⊠ ☆                                         | II\ ᠋ ᆂ                                      |
| Most Visited Getting Started                                                                                    | RTO AppScan                                | DEPAR                                                          | TMENT OF T<br>Government of C                    | <b>FRANS</b>                          | PORT                                   | 27  |                                                       | Ster Pramod Sewart<br>Harthe Chier Minister | Br. Mario Qualiti<br>Herbit Transport Materi |
|                                                                                                    | HOME ABOUT US                              | ROAD SAFETY ARTICLES NOTI                                      | FICATIONS CITIZEN'S CHARTER                      | ACTS & RULES                          | FEES & PENALTY                         | RTI | PUBLIC GRIEVANCES                                     | CONTACT US                                  |                                              |
| rijishakv[at]gmail[dot]com<br>RUISHA K V<br>Payment Report<br>Tack Activities<br>Update Profile/Change Password | Countersignatu                             | Regn No.*:<br>Owner Name*:<br>Tax Paid Upto Date:<br>Tax Mode: | GA03N7823<br>RIJISHA K V<br>10.07/2019<br>Yearly | X                                     | Office":<br>Address":<br>No. of years: |     | PANAJI ASSISTANT I<br>NIC GOA PARAISO DI<br>1 Get Com | IRECTORATE OF TI                            |                                              |
| Designed I<br>NET HATK<br>Copyright © All Right                                                                 | By<br>DNAL<br>RMATICS<br>RE<br>ts Reserved |                                                                | Privacy Policy Disc<br>Total visitors: 324989    | laimer Support<br>Todays visitors: 72 | 0                                      |     | Deg                                                   | tal India: f                                | ≥ ⊗                                          |

| Department Of Transport, Gover X   | Department Of Transport, Gov | e × +                    |                               |                    |                   |                       |                                              |                                              | - 1   | 8 | × |
|------------------------------------|------------------------------|--------------------------|-------------------------------|--------------------|-------------------|-----------------------|----------------------------------------------|----------------------------------------------|-------|---|---|
| $( \epsilon ) \rightarrow \times $ | (i) 🔒 https://goatranspo     | ort.gov.in/PayCsFee      |                               |                    |                   | 3                     | … ⊠ ☆                                        | li                                           | \     | ٢ | ≡ |
| 🌣 Most Visited 🧶 Getting Started 🛅 | RTO 🛅 AppScan                |                          |                               |                    |                   |                       |                                              |                                              |       |   | ^ |
|                                    |                              | DEPAR'                   | TMENT OF T<br>Government of G | <b>`RANS</b><br>oa | PORT              |                       | Stri Pitmed Sevent<br>Heerble Chief Minister | Skri Mavvia Oedinke<br>Hentble Transport Miz | ister |   |   |
| н                                  | OME ABOUT US ROA             | AD SAFETY ARTICLES NOTIF | ICATIONS CITIZEN'S CHARTER    | ACTS & RULES       | FEES & PENALTY    | RTI PUBLIC GRIEVANCES | CONTACT US                                   |                                              |       |   |   |
|                                    | CounterSignature Fe          | e                        |                               |                    |                   |                       |                                              |                                              |       |   |   |
|                                    |                              | Regn No.*:               | GA03N7823                     |                    | Office*:          | PANAJI ASSISTANT I    | DIRECTORATE OF T                             | ~                                            |       |   |   |
|                                    |                              | Owner Name*:             | <b>RIЛSHA K V</b>             |                    | Address*:         | NIC GOA PARAISO DE    | GOA                                          |                                              |       |   |   |
| rijishakv[at]gmail[dot]com         |                              | Tax Paid Upto Date:      | 10/07/2019                    |                    |                   |                       |                                              |                                              |       |   |   |
| Payment Services                   |                              | Tax Mode:                | Yearly                        | ~                  | No. of years:     | 1 ~                   |                                              |                                              |       |   |   |
| Payment Report                     |                              |                          |                               | Tax I              | Details           |                       |                                              |                                              |       |   |   |
| Track Activities                   |                              |                          |                               |                    |                   |                       |                                              |                                              |       |   |   |
| Update Profile/Change Password     |                              | Tax From Date:           | 11/07/2019                    |                    | Tax To Date:      | 10/07/2020            |                                              |                                              |       |   |   |
| LOGOOT                             |                              | Tax Amount:              | 5000                          |                    | Fine:             | 0                     |                                              |                                              |       |   |   |
|                                    |                              | Grand Total:             | 5000                          |                    |                   |                       |                                              |                                              |       |   |   |
|                                    |                              |                          |                               | Proceed to Pay     | ment <b>T</b> ack |                       |                                              |                                              |       |   |   |
|                                    | _                            |                          |                               |                    |                   |                       |                                              |                                              |       | _ |   |

Step 3: Tax details will be shown as below. Click on "Proceed to Payment" button

Step 4: eChallan no will get generated for the transaction. Click on "Confirm" button to proceed with online payment

| C > X () localhost2648/PayCsFee                                                                                                    | DEPART                                                                                                    | Government of Goa                                                                                                    | Er Nordenser<br>Terken Calculationser<br>Terken Calculationser |
|----------------------------------------------------------------------------------------------------|----------------------------------------------------------------------------------------------------|----------------------------------------------------------------------------------------------------|----------------------------------------------------------------|
| AB<br>Count<br>rijisha[ar]gmail[dot]com<br>RUJISHA<br>Reprint Echallan Receipt<br>Add Vehicles<br>Update Profile/Change Password<br>ECCOUT | For CounterSignature fee payment of ₹5000/<br>against eChallan No. 201900000362 an<br>Receipt No. WR-CS/20190000002<br>you will be redirected to Payment Gateway. Clic<br>Confirm to proceed | EXAMPLE A CONTRACT OF ACCOUNTS<br>A CONTRACT OF A CONTRACT OF A COUNTS<br>A CONTRACT OF A CONTRACT OF A COUNTS<br>A CONTRACT OF A CONTRACT OF A COUNTS<br>A CONTRACT OF A CONTRACT OF A COUNTS<br>A CONTRACT OF A CONTRACT OF A COUNTS<br>A CONTRACT OF A CONTRACT OF A COUNTS<br>A CONTRACT OF A CONTRACT OF A COUNTS<br>A CONTRACT OF A CONTRACT OF A COUNTS<br>A CONTRACT OF A CONTRACT OF A COUNTS<br>A CONTRACT OF A CONTRACT OF A COUNTS<br>A CONTRACT OF A CONTRACT OF A CONTRACT | RECTORATE OF T                                                 |
|                                                                                                    | Tax Amount:<br>Grand Total:                                                                                                    | 000 Fine: 0<br>000<br>Back                                                                                                    |                                                                |

Step 5: On click of "Confirm" button, you will be redirected to payment gateway. Verify eChallan No, Total amount & name of the party. Answer the security question and click on "Initiate Payment" button.

| 🛛 Existing-Echallan X +              |                                   |                                                                                                    |                                                 |                  | - Ø × |
|--------------------------------------|-----------------------------------|----------------------------------------------------------------------------------------------------|-------------------------------------------------|------------------|-------|
| ← → C ③ Not secure   10.155.31.81/et | challanpg/haveechallan.aspx       |                                                                                                    |                                                 |                  | ☆ 💲 : |
|                                      | <b>EChallan</b><br>Payment Gatewa | Directorate o<br>Government                                                                                                    | f Accounts<br>of Goa                            |                  |       |
| र र                                  | Have e-Challan nu                 | mber?                                                                                                    | 0                                               |                  | 7 7   |
|                                      | Echallan Number:                  | 20190000362                                                                                                    |                                                 |                  |       |
|                                      | Total Amount:                     | 5000                                                                                                    |                                                 |                  |       |
|                                      | Name of Party:                    | RIJISHA                                                                                                    |                                                 |                  |       |
|                                      | 12 + 29 =                         |                                                                                                    | Enter the sum of two numbers shown in the image |                  |       |
|                                      | Select your Payment Gateway       | surder at at an and a state and a state and a state at a state at a stat |                                                 |                  |       |
|                                      |                                   | Initiate Payment                                                                                                    |                                                 |                  |       |
|                                      |                                   |                                                                                                    |                                                 |                  |       |
|                                      |                                   |                                                                                                    |                                                 |                  |       |
|                                      |                                   |                                                                                                    |                                                 |                  |       |
|                                      | NC INFORMATICS<br>CENTRE          | Designed, developed and<br>by NIC-Goa                                                                                                    | IBest viewed in Chrome/Firefo                   | (IE 8.0 & above) |       |
|                                      |                                   |                                                                                                    |                                                 |                  |       |

Step 6: Select your convenient payment mode to continue with the payment

| STATE BANK OF INDIA (IN) https://merchant.online | sbi.com/merchant/merchantprelogin.htm           | C <sup>4</sup> Q. Search | ☆自♣ | <b>☆ ♡</b> | <b>9</b> † | 0 |
|--------------------------------------------------|-------------------------------------------------|--------------------------|-----|------------|------------|---|
| <b>O</b> SBI                                     |                                                 |                          |     |            |            |   |
| STATE BANK MULTI OPTION PAYM                     | ENT SYSTEM                                      |                          |     |            |            |   |
| Please Select Appropriate Card                   | Type To Avoid Failures (C-Credit Card Options/D | For Debit Card)          |     |            |            |   |
| Net Banking                                      |                                                 |                          |     |            |            |   |
| 0                                                | 俞                                               |                          |     |            |            |   |
| SBI<br>Bank Charges:                             | Other Banks<br>Bank Charges: 0.0                |                          |     |            |            |   |
| Click Here                                       | Click Here                                      |                          |     |            |            |   |
|                                                  |                                                 |                          |     |            |            |   |
| Card Payments                                    |                                                 |                          |     |            |            |   |
| Card Payments                                    | <b>#</b>                                        | <b>#</b>                 |     |            |            |   |
| Card Payments                                    | Other Bank Debit Cards                          | Credit Cards             |     |            |            |   |

| lia - Intern × +                                                              |                                                                                                    |                                |               |        |          |   |   |   | x |
|-------------------------------------------------------------------------------|----------------------------------------------------------------------------------------------------|--------------------------------|---------------|--------|----------|---|---|---|---|
| K OF INDIA (IN) https://merchant.onlinesbi.com/                               | merchant/merchantpreloginbanking.htm                                                                               | C Q Search                     | ☆             | Ê      |          | 9 | 9 | • | = |
| <b>î</b> SBI                                                                  |                                                                                                    |                                |               | •      | SBI      |   |   |   |   |
| Login to Online SBI                                                           |                                                                                                    | Welcome t                      | to internet B | anking | <u> </u> |   |   |   |   |
| (CARE: Username and passwor                                                   | d are case sensitive.)                                                                                             | ~ ! @ # \$ % ^ 8               | s · (         |        |          |   |   |   |   |
| Please select the customer Segment                                            | PERSONAL     OCORPORATE     BANKING     BANKING                                                                    | · 9 5 3 6 1 4 8                | 3 2 0         | 7      | - =      |   |   |   |   |
| Username*                                                                     | an constant an constant                                                                                            | r t w e q u i y                | / p o         | {      | } 1      |   |   |   |   |
|                                                                               | New User? Register here                                                                                            | asgdfkjl                       | h [           | 1      | 1 7      |   |   |   | Е |
| Password*                                                                     | Forgot Login Password                                                                                              | z c x v b m n <                | < > ;         | :      | • •      |   |   |   |   |
|                                                                               | Forgot Username                                                                                                    | CAPS LOCK CLE                  | AR            |        | ?,       |   |   |   |   |
| Login Reset                                                                   |                                                                                                    |                                |               |        |          |   |   |   |   |
| For better security use the Online Virtu                                      | al Keyboard to login. FAQ   About Phishi                                                                           | ng                             |               |        |          |   |   |   |   |
| <ul> <li>Click here to abort this train</li> </ul>                            | nsaction and return to the Directorate of Accounts, site                                                           |                                |               |        |          |   |   |   |   |
| ✓ Mandatory fields are mark                                                   | ed with an asterisk (*)                                                                                            |                                |               | <      | Î        |   |   |   |   |
| <ul> <li>Do not provide your usern</li> <li>Your username and pass</li> </ul> | ame and password anywhere other than in this page<br>word are highly confidential. Never part with them.SBI will r | ever ask for this information. |               |        |          |   |   |   |   |
| ✓ Please do not call Contac                                                   | t Centre or try to raise CMS complaint on the day of transac                                                       | tion.                          |               |        |          |   |   |   |   |
|                                                                               | 250                                                                                                    |                                |               |        |          |   |   |   |   |
| S'                                                                            | 0                                                                                                    |                                |               |        |          |   |   |   |   |

Step 7: Sample screen to initiate the payment using SBI net banking.

### Passenger/Road tax Bulk Payment

Step 1: Add vehicles for passenger/road tax bulk payment using "Add vehicles" link

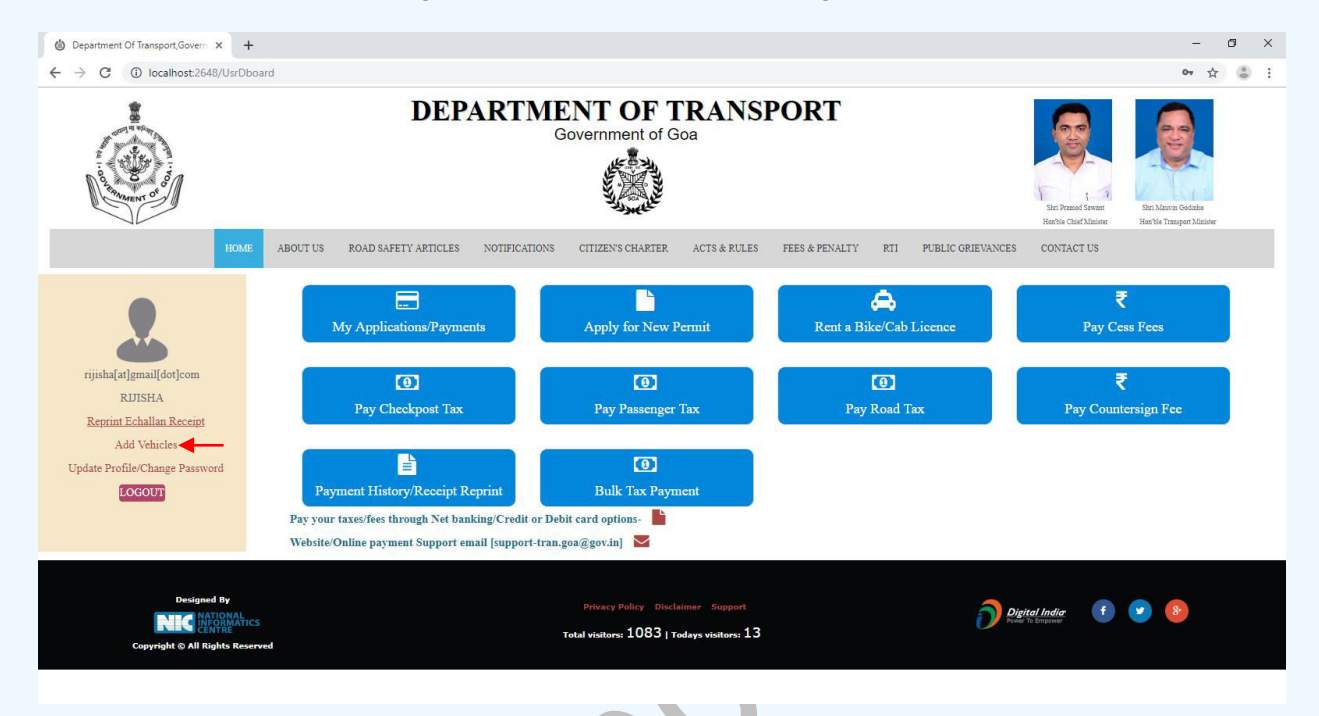

List of vehicles linked with your account will be listed. You can either edit vehicle details to update bulk tax payment category or delete the vehicle to remove from bulk payment list

| 🕲 Department Of Transport,Govern 🗙 🕂 |                  |                    |                                 |                                      |                    |                  | -           | ø ×    |
|--------------------------------------|------------------|--------------------|---------------------------------|--------------------------------------|--------------------|------------------|-------------|--------|
| ← → C () localhost:2648/MyVehi       | cles             |                    |                                 |                                      |                    |                  | ž           | : 🛎 ۽  |
| HOME                                 | ABOUT US ROA     | AD SAFETY ARTICLES | NOTIFICATIONS CITIZEN'S CHARTER | ACTS & RULES FEES & PENALT           | Y RTI PUBLIC GRIEV | ANCES CONTACT US |             |        |
|                                      | Add Vehicle      |                    |                                 |                                      |                    |                  |             |        |
|                                      | Tax category     | •                  | Passenger Tax Road Tax          | M.V Registration No.*                |                    |                  | Verify      |        |
| rijisha[at]gmail[dot]com             | Vehicle Own      | er*                |                                 | Present RTO*                         | Select             |                  |             |        |
| RIЛSHA                               |                  |                    |                                 |                                      |                    |                  |             | _      |
| Reprint Echallan Receipt             | Vehicle perm     | iit type*          | Select                          | <ul> <li>Permit valid upt</li> </ul> | 10                 |                  |             |        |
| Add Vehicles                         | Passenger tax    | x paid upto        |                                 | Road tax paid upto                   |                    |                  | Add Vehicle |        |
| Update Profile/Change Password       |                  |                    |                                 |                                      |                    | _                |             |        |
| 200001                               |                  |                    |                                 |                                      |                    |                  |             |        |
|                                      | Vehicles Details |                    |                                 |                                      |                    |                  |             |        |
|                                      | S.No I           | Regn No.           | Permit                          | Permit Valid Upto                    | Passenger Tax      | Road Tax         |             | *      |
|                                      | 1                | GA01Z6593          |                                 | -                                    | -                  | 31/03/2018       | Edit Delete |        |
|                                      | 2                | GA03K2324          |                                 | -                                    | -                  | 31/03/2019       | Edit Delete |        |
|                                      | 3 (              | GA03N1166          |                                 | -                                    | -                  | 31/03/2019       | Edit Delete |        |
|                                      | 4 0              | GA03N8363          | Stage Carriage Permit           | 20/09/2021                           | 31/07/2019         | 31/03/2019       | Edit Delete |        |
|                                      | 5                | GA03N9627          | Contract Carriage Permit        | 09/06/2022                           | 31/07/2019         | 31/03/2020       | Edit Delete |        |
|                                      | 4                |                    |                                 |                                      |                    |                  |             | •<br>• |
|                                      |                  |                    |                                 |                                      |                    |                  |             | *      |
|                                      |                  |                    |                                 | Reset Back                           |                    |                  |             |        |

To add new vehicle to the list, enter registration no. Select the tax payment categories as required and click on "verify" button to verify registration details

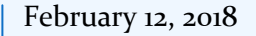

| Department Of Transport, Govern × + |                                                |                                                 |                                         |                                     |                              | - 0 ×       |
|-------------------------------------|------------------------------------------------|-------------------------------------------------|-----------------------------------------|-------------------------------------|------------------------------|-------------|
| ← → C ③ localhost:2648/MyVehi       | cles                                           |                                                 |                                         |                                     |                              | ☆ 👶 :       |
|                                     | DE                                             | Stel Parand Sevant<br>Herbie Cher Minime        | El Maria Golida<br>Herbi Trauper Mision |                                     |                              |             |
| НОМЕ                                | ABOUT US ROAD SAFETY ARTICL                    | IS NOTIFICATIONS CITIZEN'S CHARTER              | ACTS & RULES FEES & PENALT              | TY RTI PUBLIC GRIEVAN               | ICES CONTACT US              |             |
| rijisha[at]gmail[dot]com<br>RLIJSHA | Add Vehicle<br>Tax category*<br>Vehicle Owner* | ØPassenger TaxØRoad Tax<br>VAISHNAVI V NARVEKAR | M.V.Registration No.*<br>Present RTO*   | GA07F7799<br>PANAJI ASSISTANT DIREC | Veri<br>CTORATE OF TRANSPORT | fy<br>t •   |
| Reprint Echallan Receipt            | Vehicle permit type*                           | Select                                          | <ul> <li>Permit valid up</li> </ul>     | to 09/02/2021                       |                              |             |
| Add Vehicles                        | Passenger tax paid upto                        | 31-07-2019                                      | Road tax paid upto                      | 31-03-2020                          | Add                          | Vehicle     |
| LOGOUT                              |                                                | Seat                                            | iing Capacity: 20 Standing Capaci       | ty: 0                               |                              |             |
|                                     | Vehicles Details                               |                                                 |                                         |                                     |                              |             |
|                                     | S.No Regn No.                                  | Permit                                          | Permit Valid Upto                       | Passenger Tax                       | Road Tax                     | Ť.          |
|                                     | 1 GA01Z6593                                    |                                                 | -                                       | -                                   | 31/03/2018                   | Edit Delete |
|                                     | 2 GA03K2324                                    |                                                 | 0=1                                     | -                                   | 31/03/2019                   | Edit Delete |
|                                     |                                                |                                                 |                                         |                                     |                              |             |

Permit details are mandatory if Passenger Tax category is selected. Fill permit details to proceed with adding vehicles to your list. Click on "Add Vehicle" to save. After successful action, you will get the success alert s shown below.

| Department Of Transport, Govern X | +                       |                          |                                        |               |                                     | - ø ×                                   |
|-----------------------------------|-------------------------|--------------------------|----------------------------------------|---------------|-------------------------------------|-----------------------------------------|
| ← → C ① localhost:2648/MyV        | ehicles                 |                          |                                        |               |                                     | ☆ 👶 :                                   |
|                                   | D                       | EPARTMENT O<br>Governmer | F TRANSPORT                            | 8             | Ster Prend Serer Hervis Chief Manne | Eir Marci Getale<br>Recht Trauger Maine |
| HOME                              | ABOUT US P              |                          |                                        |               | IEVANCES CONTACT US                 |                                         |
|                                   | Add Vehicle             | GA07F7799 added s        | uccessfully to your vehicle list !     |               |                                     |                                         |
|                                   | Tax category*           | Passenger Tax Road Tax   | M.V Registration No.*                  |               | Ve                                  | rify                                    |
| rijisha[at]gmail[dot]com          | Vehicle Owner*          |                          | Present RTO*                           | Select        |                                     | *                                       |
| RIJISHA                           |                         |                          |                                        |               |                                     |                                         |
| Reprint Echallan Receipt          | Vehicle permit type*    | Select                   | <ul> <li>Permit valid upter</li> </ul> | 5             |                                     |                                         |
| Add Vehicles                      | Passenger tax paid upto |                          | Road tax paid upto                     |               | A                                   | ld Vehicle                              |
| LOGOUT                            |                         |                          |                                        |               |                                     |                                         |
|                                   | Vehicles Details        |                          |                                        |               |                                     |                                         |
|                                   | S.No Regn No.           | Permit                   | Permit Valid Upto                      | Passenger Tax | Road Tax                            |                                         |
|                                   | 1 GA01Z6593             |                          | -                                      | -             | 31/03/2018                          | Edit Delete                             |
|                                   | 2 GA03K2324             |                          | -                                      | -             | 31/03/2019                          | Edit Delete                             |
|                                   | 3 GA03N1166             |                          | -                                      | -             | 31/03/2019                          | Edit Delete                             |

Edit Button may be used to edit "Tax Category"

Delete Button may be used to remove a vehicle from bulk payment listing

| Department Of Transport, Govern X: +                                                                            |                                                                                                    | - 0 ×                                                                                                    |
|----------------------------------------------------------------------------------------------------|----------------------------------------------------------------------------------------------------|----------------------------------------------------------------------------------------------------|
| C ① localhost2648/UsrDbos                                                                                       | ABOUT US ROAD SAFETY ARTICLES NOTIFICATIONS CITIZENS CHARTER ACTS & RULES FEES & PENALTY RT PUBLIC GRIEVANCES                                                                                                    | Arrow Contract US                                                                                                    |
| rijsha[at]gmail[dot]com<br>RJISHA<br>Reprint Echallan Receipt<br>Add Vehicles<br>Update Profile/Change Password | My Applications/Payments     Apply for New Permit     Apply for New Permit     Pay Checkpost Tax     Pay Passenger Tax     Pay Road Tax     Payment History/Receipt Reprint     Pay your taxes/rest through Net banking Credit or Debit card options     Website/Online payment Support email [support-tran.goa@gov.in] | ₹<br>Pay Cess Fees<br>₹<br>Pay Countersign Fee                                                                                                    |
| Designed By                                                                                                    | Privacy Policy Dischainmer Stopport<br>Total visitors: 1086   Todays visitors: 16                                                                                                    | <b>tal India</b> f 💌 🛞                                                                                                    |
| Bulk tax payment<br>Case 1: Bulk passes                                                                         | form opens as below<br>nger tax                                                                                                    | - 0 ×                                                                                                    |
| ← → C ① localhost2648/PayBulk                                                                                   | DEPARTMENT OF TRANSPORT<br>Government of Goa                                                                                                    | ★      ★      ★      ★      ★      ★      ★      ★      ★      ★      ★      ★      ★      ★      ★      ★      ★      ★      ★      ★      ★      ★      ★      ★      ★      ★      ★      ★      ★      ★      ★      ★      ★      ★      ★      ★      ★      ★      ★      ★      ★      ★      ★      ★      ★      ★      ★      ★      ★      ★      ★      ★      ★      ★      ★      ★      ★      ★      ★      ★       ★ |
| HOME<br>rijisha[at]gmail[dot]com                                                                                | ABOUT US ROAD SAFETY ARTICLES NOTIFICATIONS CITIZEN'S CHARTER ACTS & RULES FEES & PENALTY RTI PUBLIC GRIEVANCES<br>Sulk Tax Payment<br>Info! Bulk road tax payment service activated ! Kindly ensure you select required Bulk Pay Type before proceeding                                                                | CONTACT US                                                                                                    |
| RJJISHA<br>Reprint Echallan Receipt<br>Add Vehicles<br>Update Profile/Change Password<br>LOGOUT                 | Bulk Pay Type*:Select • Taxselect • RTO*:<br>Mode*:                                                                                                    | -Select-                                                                                                    |
| Designed By<br>NEC Stronger<br>Copyright & All Rights Reserv                                                    | Privacy Policy Disclaimer Support<br>Total visitors: 1086   Todaya visitors: 16                                                                                                    | tal India 🕴 💌 🛞                                                                                                    |

# Step 2: Click on "Bulk Tax Payment"

Select Bulk Pay Type, Tax Mode & RTO to get the list of vehicles present in the selected RTO. Verify vehicle & tax details. Check and verify generated tax, fine & grant total. Click on "Proceed to Payment" to generate echallan no.

| Department Of Transport, Govern × -                                    | +                                                       |                                                            |                                      | - 0                                                                        |
|------------------------------------------------------------------------|---------------------------------------------------------|------------------------------------------------------------|--------------------------------------|----------------------------------------------------------------------------|
| ← → C ③ localhost:2648/PayBu                                           | ilkTax                                                  |                                                            |                                      | 쇼 😩                                                                        |
| O THINKING OF                                                          |                                                         |                                                            |                                      | Shri Fransed Sevant<br>Berb'he Clash Zhaniser<br>Herb'he Transport Maister |
| HOME                                                                   | ABOUT US ROAD SAFETY ARTICLES NOTIFICATI                | IONS CITIZEN'S CHARTER ACTS & RULES F                      | TEES & PENALTY RTI PUBLIC GRIEVANCES | CONTACT US                                                                 |
|                                                                        | Bulk Tax Payment                                        |                                                            |                                      |                                                                            |
|                                                                        | Info! Bulk road tax payment service activated ! Kindly  | ensure you select required <b>Bulk Pay Type</b> before pro | ceeding                              |                                                                            |
| rijisha[at]gmail[dot]com<br>RIJISHA<br><u>Reprint Echallan Receipt</u> | Bulk Pay Type*: Bulk Passeng                            | er Tax • Tax 1 Month<br>Mode*:                             | • RTO*: 1                            | MAPUSA ASSISTANT DIRECTORAT                                                |
| Add Vehicles<br>Update Profile/Change Password                         | # Regn No Permit                                        | Seating/Standing State Tax Paid Upto                       | Pay Tax From Pay Tax To Tax Amoun    | at Arrear Fine Grand Total                                                 |
| LOGOUT                                                                 | 1 GA03N8363 Stage Carriage Permit                       | 13/0 GA 31/07/2019                                         | 01/08/2019 31/08/2019 520            | 0 0 520                                                                    |
|                                                                        | 2 GA03N9627 Contract Carriage Permit                    | 33/0 GA 31/07/2019                                         | 01/08/2019 31/08/2019 2805           | 0 0 2805                                                                   |
|                                                                        | 3 GA03N9683 Contract Carriage Permit                    | 17/0 GA 31/07/2019                                         | 01/08/2019 31/08/2019 1445           | 0 0 1445                                                                   |
|                                                                        | Payable tax Details In (Rupees $\overline{\mathbf{v}})$ |                                                            |                                      |                                                                            |
|                                                                        | Tax Amount ₹4770                                        | Fine ₹(                                                    | ) Grand Total<br>Back                | ₹4770                                                                      |
|                                                                        |                                                         |                                                            |                                      | ~                                                                          |

eChallan no will get generated for the transaction. Click on "Confirm" button to proceed with online payment

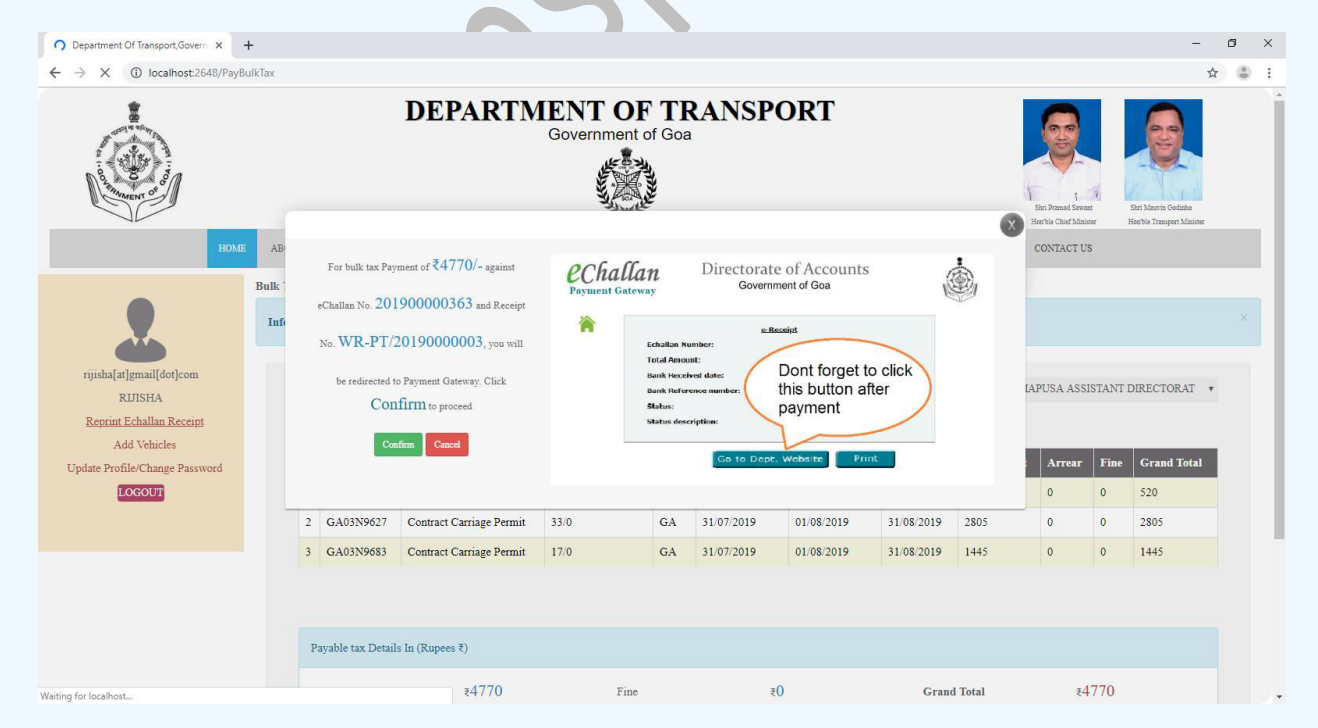

On click of "Confirm" button, you will be redirected to payment gateway. Verify eChallan No, Total amount & name of the party. Answer the security question and click on "Initiate Payment" button.

| ← → C ① Not secure   10.155.31.81/echallan.ps/haveechallan.sspx                                                                                                    | ☆ ② ; |
|----------------------------------------------------------------------------------------------------|-------|
|                                                                                                    |       |
| Image: Second Construction     Image: Second Construction     Image: Second Construction     Image: Second Construction       Image: Second Construction     Image: Second Construction     Image: Second Construction     Image: Second Construction       Image: Second Construction     Image: Second Construction     Image: Second Construction     Image: Second Construction       Image: Second Construction     Image: Second Construction     Image: Second Construction     Image: Second Construction       Image: Second Construction     Image: Second Construction     Image: Second Construction     Image: Second Construction       Image: Second Construction     Image: Second Construction     Image: Second Construction     Image: Second Construction       Image: Second Construction     Image: Second Construction     Image: Second Construction     Image: Second Construction       Image: Second Construction     Image: Second Construction     Image: Second Construction     Image: Second Construction       Image: Second Construction     Image: Second Construction     Image: Second Construction     Image: Second Construction       Image: Second Construction     Image: Second Construction     Image: Second Construction     Image: Second Construction       Image: Second Construction     Image: Second Construction     Image: Second Construction     Image: Second Construction       Image: Second Construction     Image: Second Construction     Image: Second Constructi |       |
| Have e-Challan number?                                                                                                    | र     |
| Echalian Number: 20190000033                                                                                                    |       |
| Total Amount: 4770                                                                                                    |       |
| Name of Party: RLIISHA                                                                                                    |       |
| 12 + 32 = Einter the sum of two numbers shown in the image                                                                                                    |       |
| Select your Payment Gateway                                                                                                    |       |
| Initiate Payment                                                                                                    |       |
|                                                                                                    |       |
|                                                                                                    |       |
| Designed. developed and hested.<br>britice Sea<br>britice Sea                                                                                                    |       |
|                                                                                                    |       |

Sample screen to initiate the payment using SBI net banking

| State Bank of India - Intern 🛪               | tem x +                                                                                                    |                                                                                                    |                                                                          |         |        |        |   |   | _     |       |        |        |        |   |    |   |   |   |  |
|----------------------------------------------|----------------------------------------------------------------------------------------------------|----------------------------------------------------------------------------------------------------|--------------------------------------------------------------------------|---------|--------|--------|---|---|-------|-------|--------|--------|--------|---|----|---|---|---|--|
| <ol> <li>STATE BANK OF INDIA (IN)</li> </ol> | https://merchant.onlinesbi.com/m                                                                                                    | erchant/merchantpreloginbanking.htm                                                                                                    |                                                                          | C       | Q, Sei | arch   |   |   |       |       |        | ☆      | Ê      | ÷ | A  | ø | ۶ | • |  |
|                                              | <b>?</b> SBI                                                                                                    |                                                                                                    |                                                                          |         |        |        |   |   |       |       |        |        | 0      |   | BI |   |   |   |  |
|                                              | Login to OnlineSBI                                                                                                    |                                                                                                    |                                                                          |         |        |        |   | w | elcom | ie to | Interr | iet Ba | anking | 9 | Σ  |   |   |   |  |
|                                              | (CARE: Username and password                                                                                                    | are case sensitive.)                                                                                                    | ~                                                                        | 1       | @      | #      | s | % | *     | 8     | *      | (      | )      | - | +  |   |   |   |  |
|                                              | Please select the<br>customer Segment                                                                                                    | PERSONAL      CORPORATE     BANKING     BANKING                                                                                                    |                                                                          | 9       | 5      | 3      | 6 | 1 | 4     | 8     | 2      | 0      | 7      | ÷ | =  |   |   |   |  |
|                                              | Username*                                                                                                    |                                                                                                    | r.                                                                       | t       | w      | e      | q | u | i.    | у     | p      | 0      | - (    | } | 1  |   |   |   |  |
|                                              |                                                                                                    | New User? Register here                                                                                                    | а                                                                        | s       | g      | d      | f | k | j     | Т     | h      | ſ      | 1      | A | 1  |   |   |   |  |
|                                              | Password*                                                                                                    | Forgot Login Password                                                                                                    | z                                                                        | с       | x      | v      | b | m | n     | <     | >      | ;      | ;      | • |    |   |   |   |  |
|                                              | Login Reset                                                                                                    | rogeroormane                                                                                                    |                                                                          | C       | APS LO | ск     |   |   |       | CLEAR | ł      |        | *      | ? | 2  |   |   |   |  |
| For b                                        | etter security use the Online Virtua                                                                                                    | Keyboard to login. FAQ                                                                                                    | About Phishing                                                           |         |        |        |   |   |       |       |        |        |        |   |    |   |   |   |  |
|                                              | <ul> <li>Click here to abort this trans</li> <li>Mandatory fields are market</li> <li>Do not provide your usernar</li> <li>Your username and passwith</li> <li>Please do not call Contact (Contact)</li> </ul> | action and return to the Directorate of Account<br>I with an asterisk (*)<br>ne and password anywhere other than in th<br>and password anywhere other than in the<br>return of the the the the the the the the the the | ints. site.<br>is page<br>em.SBI will never ask f<br>lay of transaction. | or this | inform | ation. |   |   |       |       |        |        | <      | ľ |    |   |   |   |  |

### Case 2: Bulk Road Tax

| Department Of Transport, Govern X                                      | +           |                       |              |                      |                                         |                   |                   |          |               |                                               | -                                                 | 0   |     |
|------------------------------------------------------------------------|-------------|-----------------------|--------------|----------------------|-----------------------------------------|-------------------|-------------------|----------|---------------|-----------------------------------------------|---------------------------------------------------|-----|-----|
| - $\rightarrow$ C (1) localhost:2648/Paye                              | lulkTax     |                       |              |                      |                                         |                   |                   |          |               |                                               | 7                                                 | ۲ G | þ.  |
| Stannaent of                                                           |             |                       |              |                      | AND AND AND AND AND AND AND AND AND AND |                   |                   |          |               | Shri Przesod Sawant<br>Hearble Chief Minister | Shri Mesvin Gedinko<br>Hen'bis Transport Minister |     |     |
| ном                                                                    | ABOUT US    | 8 ROAD SAFETY         | ARTICLES     | NOTIFICATIONS        | CITIZEN'S CHARTER                       | ACTS & RULES      | FEES & PENALTY    | RTI PUBL | IC GRIEVANCES | CONTACT US                                    |                                                   |     |     |
|                                                                        | Bulk Tax Pa | iyment                |              |                      |                                         |                   |                   |          |               |                                               |                                                   |     |     |
|                                                                        | Info! Bull  | k road tax payment s  | ervice activ | ated ! Kindly ensure | you select required <b>Bul</b>          | k Pay Type before | proceeding        |          |               |                                               |                                                   |     |     |
| rijisha[at]gmail[dot]com<br>RIJISHA<br><u>Reprint Echallan Receipt</u> | Bul         | k Pay Type*:          |              | Bulk Road Tax        | ▼ Tax<br>Mode <sup>®</sup> :            | 1 Year            |                   | * RI     | ro <b>*</b> : | MAPUSA ASSIST.                                | ANT DIRECTORAT                                    |     |     |
| Add Vehicles<br>Update Profile/Change Password                         | #           | Regn No               | State        | Tax Paid Upto        | Pay Tax From                            | Pay Tax To        | Tax Amount        | Arrear   | Fine          | Grand Total                                   |                                                   | -   |     |
| LOGOUT                                                                 | 1           | GA03K2324             | GA           | 31/03/2019           | 01/04/2019                              | 31/03/2020        | 840.00            | 0        | 210.00        | 1050.00                                       | C Refresh                                         |     |     |
|                                                                        | 2           | GA03N8363             | GA           | 31/03/2019           | 01/04/2019                              | 31/03/2020        | 2000.00           | 0        | 500.00        | 2500.00                                       | C Refresh                                         |     |     |
|                                                                        | 3           | GA03N9627             | GA           | 31/03/2020           | 01/04/2020                              | 31/03/2021        | 3650.00           | 0        | 0.00          | 3650.00                                       | © Refresh                                         | ۰.  |     |
|                                                                        | 4           | GA03N9683             | 64           | 31/03/2020           | 01/04/2020                              | 31/03/2021        | 2000.00           | 0        | 0.00          | 2000-00                                       | 20 A A                                            | -   |     |
|                                                                        | I           | Payable tax Details I | n (Rupees ₹  | 5)                   |                                         |                   |                   |          |               |                                               |                                                   |     |     |
|                                                                        | 1           | lax Amount            |              | ₹8490                | Fine                                    | Proceed to Paym   | ₹710<br>ient Back | Gr       | and Total     | ₹920                                          | 0                                                 |     |     |
|                                                                        |             |                       |              |                      |                                         |                   |                   |          |               |                                               |                                                   | ~   |     |
|                                                                        |             |                       |              |                      |                                         |                   |                   |          |               |                                               |                                                   |     | ē., |

CRefresh Refresh button re-calculates the road tax amount for each record in case of

discrepancy

Please check and confirm the Tax amount, fine & grand total. After confirmation, click on "Proceed to Payment" to initiate online payment

eChallan no will get generated for the transaction. Click on "Confirm" button to proceed with online payment

| Department Of Transport, Gove ×                                                 | +               |         |                                                                       |                                                            |                                                 |            |                                                                                     |                                                   |                                             |             |          |                   | -                  | ø  | ×    |
|---------------------------------------------------------------------------------|-----------------|---------|-----------------------------------------------------------------------|------------------------------------------------------------|-------------------------------------------------|------------|-------------------------------------------------------------------------------------|---------------------------------------------------|---------------------------------------------|-------------|----------|-------------------|--------------------|----|------|
| (←) → ℃ û                                                                       | <li>Iocalh</li> | ost:264 | 8/PayBulkTax                                                          |                                                            |                                                 |            |                                                                                     |                                                   |                                             |             | F        | … ⊠ ☆             | lui\               | •  | \$ ≡ |
| 🌣 Most Visited 😻 Getting Started 🗎                                              | RTO 🗎 AppS      | ōcan    |                                                                       |                                                            |                                                 |            |                                                                                     |                                                   |                                             |             |          |                   |                    |    |      |
|                                                                                 |                 |         | I                                                                     | )EPA                                                       | ARTM                                            | EN<br>Gove | TOFTR<br>ernment of Goa                                                             | ANSPO                                             | ORT                                         |             |          | Shri Primod Swart | Shri Marsis Golimo |    |      |
|                                                                                 | IOME AB         |         | For bulk tax Paymen                                                   | t of ₹9200                                                 | 0/- against                                     | e          | Challan                                                                             | Directorate<br>Governme                           | of Accounts<br>ent of Goa                   |             | <b>.</b> | CONTACT US        |                    |    |      |
| rijisha[at]gmail[dot]com<br>RIJISHA<br>Reprint Echallan Receint<br>Add Vehicles | Info            | e<br>1  | Challan No. 20190<br>No. WR-RT/201<br>be redirected to Par<br>Confirm | 0000364<br>900000<br>ment Gatew<br>It to procees<br>Cancel | 4 and Receipt<br>08, you will<br>ay. Click<br>d | 1          | Cchallan Nu<br>Total Amour<br>Bank Rocciv<br>Bank Referee<br>Status<br>Status descr | e-Rec<br>t:<br>of date:<br>sce number:<br>iption: | Dont forget to<br>his button aft<br>bayment | click<br>er |          | IAPUSA ASSIST/    | ANT DIRECTORAT     |    |      |
| Update Profile/Change Password                                                  |                 |         |                                                                       |                                                            |                                                 |            |                                                                                     | Go to Dept.                                       | Website Print                               |             |          | rand Total        | C Refresh          | Î. |      |
|                                                                                 |                 | 2       | GA03N8363                                                             | GA                                                         | 31/03/2019                                      |            | 01/04/2019                                                                          | 31/03/2020                                        | 2000.00                                     | 0           | 500.00   | 2500.00           | C Refresh          |    |      |
|                                                                                 |                 | 3       | GA03N9627                                                             | GA                                                         | 31/03/2020                                      |            | 01/04/2020                                                                          | 31/03/2021                                        | 3650.00                                     | 0           | 0.00     | 3650.00           | S Refresh          |    |      |
|                                                                                 |                 | L       | CA03N0683                                                             | GA                                                         | 31/03/2020                                      |            | 01/04/2020                                                                          | 31/03/2021                                        | 2000.00                                     | 0           | 0.00     | 2000.00           |                    | ~  |      |
|                                                                                 |                 | Pa      | yable tax Details In                                                  | (Rupees ₹)                                                 |                                                 |            |                                                                                     |                                                   |                                             |             |          |                   |                    |    | v    |

On click of "Confirm" button, you will be redirected to payment gateway. Verify eChallan No, Total amount & name of the party. Answer the security question and click on "Initiate Payment" button.

| Existing-Echallan × +                 |                                                                     |                   | – ø ×     |
|---------------------------------------|---------------------------------------------------------------------|-------------------|-----------|
| (←) → ♂ @                             | ① 10.155.31.81/echallanpg/haveechallan.aspx                         | E ··· ⊠ ☆         | II\ © 🛎 ≡ |
| 🌣 Most Visited 🧕 Getting Started  🛅 R | NO 🗁 AppScan                                                        |                   |           |
|                                       | Payment Gateway     Directorate of Accounts       Government of Goa | ディマッシュ            |           |
| 7 7                                   | Have e-Challan number?                                              |                   | < <       |
|                                       | Echallan Number: 201900000364                                       |                   |           |
|                                       | Total Amount: 9200                                                  |                   |           |
|                                       | Name of Party: RUISHA                                               |                   |           |
|                                       | 12 + 26 =     Enter the sum of two numbers shown in the image       |                   |           |
|                                       | Select your Payment Gateway                                         |                   |           |
|                                       |                                                                     |                   |           |
|                                       |                                                                     |                   |           |
|                                       |                                                                     |                   |           |
|                                       |                                                                     |                   |           |
|                                       | Destaned, developed and hosted<br>by NIC-Soa<br>by NIC-Soa          | x/IE 8.0 & above) |           |
|                                       |                                                                     |                   |           |
|                                       |                                                                     |                   |           |

Sample screen to initiate the payment using SBI net banking

| STATE BANK OF INDIA (IN)   https://merchant.                                                                      | onlinesbi.com/merchant/me                                                                                                    | rchantpreloginbanking.htm                                                                                                    |            | C       | u, se  | arch   |    |   |       |        |       | ជ      |        | +  | î  | 0 | 9 | 7 |
|----------------------------------------------------------------------------------------------------|----------------------------------------------------------------------------------------------------|----------------------------------------------------------------------------------------------------|------------|---------|--------|--------|----|---|-------|--------|-------|--------|--------|----|----|---|---|---|
| <b>O</b> SE                                                                                                    | BI                                                                                                    |                                                                                                    |            |         |        |        |    |   |       |        |       |        | 0      |    | BI |   |   |   |
| Login to Onlin                                                                                                    | eSBI                                                                                                    |                                                                                                    |            |         |        |        |    | W | elcom | e to I | ntern | iet Ba | anking | 9  | >  |   |   |   |
| (CARE: Username                                                                                                   | and password are case s                                                                                                    | ensitive.)                                                                                                    | ~          | 1       | e      | #      | \$ | % | *     | &      |       | (      | )      | -  | +  |   |   |   |
| Please se customer                                                                                                | elect the PERS<br>r Segment BANK                                                                                                    | DNAL © CORPORATE<br>ING BANKING                                                                                                    |            | 9       | 5      | 3      | 6  | 1 | 4     | 8      | 2     | 0      | 7      | -  | =  |   |   |   |
| Username*                                                                                                    |                                                                                                    |                                                                                                    | r          | t       | w      | e      | q  | u | i,    | у      | p     | 0      | (      | }  | 1  |   |   |   |
|                                                                                                    |                                                                                                    | New User? Register here                                                                                                    | а          | s       | g      | d      | f  | k | j     | 1      | h     | ι      | 1      | A. | 1  |   |   |   |
| Password*                                                                                                    |                                                                                                    | Forgot Login Password                                                                                                    | z          | c       | x      | v      | b  | m | n     | <      | >     | ;      | :      |    |    |   |   |   |
|                                                                                                    |                                                                                                    | Forgot Osemanie                                                                                                    |            | C/      | APS LC | ск     |    |   | ()    | LEAR   |       |        |        | ?  | ,  |   |   |   |
| Login                                                                                                    | Reset                                                                                                    |                                                                                                    |            |         |        |        |    |   |       |        |       | _      |        |    |    |   |   |   |
| For better security use t                                                                                         | he Online Virtual Keyboard f                                                                                                    | o login. FAQ   About Phishin                                                                                                    | g          |         |        |        |    |   |       |        |       |        |        |    |    |   |   |   |
| <ul> <li>Click here t</li> <li>Mandatory</li> <li>Do not prov</li> <li>Your usem:</li> <li>Please do i</li> </ul> | o abort this transaction and<br>ields are marked with an as<br>ide your username and pas<br>ame and password are high<br>not call Contact Centre or try | return to the Directorate of Accounts, site,<br>terisk (*)<br>sword anywhere other than in this page<br>ly confidential. Never part with them, SBI will ne<br>to raise CMS complaint on the day of transact | ever ask f | or this | inform | ation. |    |   |       |        |       |        | K      | ľ  |    |   |   |   |

#### Payment of New Permit Fee

Step 1: Click on "My Applications/Payments" link. This will show a list of all permit & rent a bike/cab licence applications submitted by you.

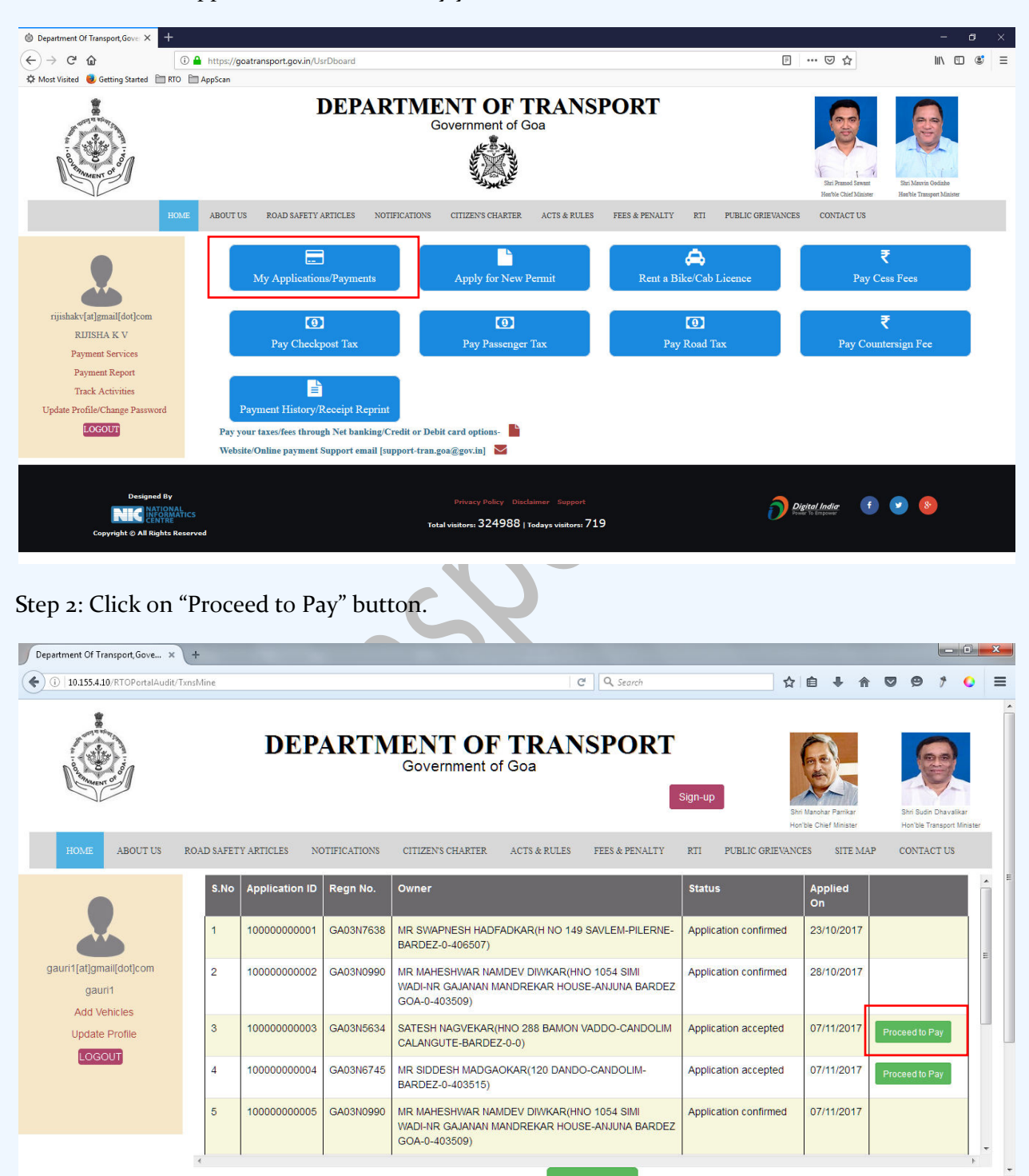

Step 3: eChallan no. will get generated for the transaction. Click on **"Confirm**" button to proceed with online payment

| Department Of Transport, Gove ×   | +          |                |              |                                                                                                    |                       |                                        |      |                                      |                      | x |
|-----------------------------------|------------|----------------|--------------|----------------------------------------------------------------------------------------------------|-----------------------|----------------------------------------|------|--------------------------------------|----------------------|---|
| (i) 10.155.4.10/RTOPortalAudit    | TxnsMine   |                |              | C Q Search                                                                                                 | ☆                     | ê <b>↓</b> A                           |      | <b>9</b> †                           | •                    | = |
| Contract of                       |            | DEP            | ARTN         | Government of Goa                                                                                          | Sign-up               | Manohar Parrikar<br>ble Chief Minister |      | Shri Sudin Dhavi<br>Hon'ble Transpor | alikar<br>t Minister | ^ |
| HOME ABOUT US                     | ROAD SAFET | Y ARTICLES NO  | OTIFICATIONS | CITIZENS CHARTER ACTS & RULES FEES & PENALTY                                                               | RTI PUBLIC GRIEVANC   | ES SITE MA                             | P (  | CONTACT U                            | k,                   |   |
|                                   | S.No       | Application ID | Regn No.     | Owner                                                                                                    | Status                | Applied<br>On                          |      |                                      |                      | - |
|                                   | 1          | 100000000001   | GA03N7638    | MR SWAPNESH HADFADKAR(H NO 149 SAVLEM-PILERNE-<br>BARDEZ-0-406507)                                         | Application confirmed | 23/10/2017                             |      |                                      |                      | E |
| gauri1[at]gmail[dot]com<br>gauri1 | 2          | 10000000002    | GA03N0990    | For Demonstration of Demois for a filler 407, and including Marca                                          |                       | 28/10/2017                             |      |                                      |                      |   |
| Add Vehicles<br>Update Profile    | 3          | 10000000003    | GA03N5634    | MAP2017111500001 you will be redirected to Payment Gat                                                     | eway. Confirm to      | 07/11/2017                             | Proc | eed to Pay                           |                      |   |
| LOGOUT                            | 4          | 10000000004    | GA03N6745    | Ok                                                                                                    |                       | 07/11/2017                             | Proc | eed to Pay                           |                      |   |
|                                   | 5          | 10000000005    | GA03N0990    | MR MAHESHWAR NAMDEV DIWKAR(HNO 1054 SIMI<br>WADI-NR GAJANAN MANDREKAR HOUSE-ANJUNA BARDEZ<br>GOA-0-403509) | Application confirmed | 07/11/2017                             |      |                                      |                      | - |
|                                   | 4          |                | 1            | Back                                                                                                    | •                     | 1                                      | 1    |                                      | *                    |   |

Step 4: On click of "Confirm" button, you will be redirected to payment gateway. Verify eChallan No, Total amount & name of the party. Answer the security question and click on "Initiate Payment" button.

| g-Echallan         | × +                                    |                                           |                         |                                          |         |       |          |     |     |   |
|--------------------|----------------------------------------|-------------------------------------------|-------------------------|------------------------------------------|---------|-------|----------|-----|-----|---|
| A   https://164.10 | 00.148.73/echallanpg/haveechallan.aspx |                                           |                         | El C Q Search                            | 1       | n 🔒 🕂 | <u>ہ</u> | 9 9 | ۶   | 0 |
| _ 3                | ₹_₹_                                   | ₹_₹                                       | _ <del>7</del> _        |                                          | . 7     |       | ₹        |     | Э   | F |
| マママ                | <b>echalla</b><br>Payment Gatewa       | <b>n</b> Dire                             | ectorate o<br>Governmen | f Accounts<br>t of Goa                   |         |       | i.       | ₹₹  | N N |   |
| ₹                  | Have e-Challan n                       | umber?                                    |                         |                                          | 0       |       |          | ₹   |     |   |
|                    | Echallan Number:                       | 201800091679                              |                         |                                          |         |       |          |     |     |   |
|                    | Total Amount:                          | 825                                       |                         |                                          |         |       |          |     |     |   |
|                    | Name of Party:                         | Gauri                                     |                         |                                          |         |       |          |     |     |   |
|                    | - 13 + 33 =                            |                                           |                         | Enter the sum of two numbers shown in th | e image |       |          |     |     |   |
|                    | Select your Payment Gateway            | witching size Was     State Bank of India |                         |                                          |         |       |          |     |     |   |
|                    | Γ                                      | Initiate Paymen                           | t                       |                                          |         |       |          |     |     |   |
|                    | Г I                                    | -                                         | -                       |                                          |         |       |          |     |     |   |
|                    |                                        |                                           |                         |                                          |         |       |          |     |     |   |
|                    |                                        |                                           |                         |                                          |         |       |          |     |     |   |
|                    |                                        |                                           |                         |                                          |         |       |          |     |     |   |
|                    |                                        |                                           |                         |                                          |         |       |          |     |     |   |
|                    |                                        |                                           |                         |                                          |         |       |          |     |     |   |

| tate Bank MOPS × +                                              |                                                                                                    |                     |    |   |     |   | - ( | 3 |  |  |
|-----------------------------------------------------------------|----------------------------------------------------------------------------------------------------|---------------------|----|---|-----|---|-----|---|--|--|
| )  STATE BANK OF INDIA (IN)  https://merchant.onlinesbi.com/mer | chant/merchantprelogin.htm                                                                                                    | C Search            | ☆自 | + | r 🛡 | 9 | 9   | • |  |  |
| <b>SBI</b>                                                      |                                                                                                    |                     |    |   |     |   |     |   |  |  |
| STATE BANK MULTI OPTION PAYMENT SYST                            | EM                                                                                                    |                     |    |   |     |   |     |   |  |  |
| Please Select Appropriate Card Type To Av                       | void Failures (C-Credit Card Options/D F                                                                                                    | or Debit Card)      |    |   |     |   |     |   |  |  |
| Net Banking                                                     |                                                                                                    |                     |    |   |     |   |     |   |  |  |
| 0                                                               | 俞                                                                                                    |                     |    |   |     |   |     |   |  |  |
| SBI<br>Bank Charges:                                            | Other Banks                                                                                                    |                     |    |   |     |   |     |   |  |  |
| Click Here                                                      | Click Here                                                                                                    |                     |    |   |     |   |     |   |  |  |
| Card Payments                                                   |                                                                                                    |                     |    |   |     |   |     |   |  |  |
| Ø                                                               | <b></b>                                                                                                    | <b></b>             |    |   |     |   |     |   |  |  |
| State Bank Debit Cards                                          | Other Bank Debit Cards                                                                                                    | Credit Cards        |    |   |     |   |     |   |  |  |
| Bank Charges: Nil                                               | Bank Charges: 0.0                                                                                                    | Bank Charges: 12.21 |    |   |     |   |     |   |  |  |
| Click Here                                                      | Click Here                                                                                                    | Click Here          |    |   |     |   |     |   |  |  |
| Other Payments Modes                                            |                                                                                                    |                     |    |   |     |   |     |   |  |  |
| Ruddyn                                                          | SBI     Other Banks       Bank Charges:     Bank Charges: 0.0       Citick Here     Citick Here         Card Payments       Card Payments       State Bank Debit Cards       Bank Charges: Nil       Citick Here       Other Bank Debit Cards       Bank Charges: 0.0       Citick Here       Credit Cards       Bank Charges: Nil       Citick Here       Other Payments Modes |                     |    |   |     |   |     |   |  |  |

Step 5: Select your convenient payment mode to continue with the payment

Step 6: Sample screen to initiate the payment using SBI net banking.

| STATE BANK OF INDIA (IN) https://mo         | erchant. <b>onlinesbi.com</b> /mer                                                                                                    | hant/merchantpreloginbanking.htm                                                                                                    |                | C        | Q, Sei | arch   |   |   |       |        |        | ☆      | Ê     | + | Â  | 9 | 9 | • | = |
|---------------------------------------------|----------------------------------------------------------------------------------------------------|----------------------------------------------------------------------------------------------------|----------------|----------|--------|--------|---|---|-------|--------|--------|--------|-------|---|----|---|---|---|---|
| •                                           | SBI                                                                                                    |                                                                                                    |                |          |        |        |   |   |       |        |        |        |       |   | BI |   |   |   |   |
| Login to                                    | OnlineSBI                                                                                                    |                                                                                                    |                |          |        |        |   | W | elcom | e to I | Intern | iet Ba | ankin | g | >  |   |   |   |   |
| (CARE: Us                                   | ername and password ar                                                                                                    | e case sensitive.)                                                                                                    | ~              | 1        | @      | #      | s | % | *     | &      | *      | (      | )     | - | +  |   |   |   |   |
| 💼 📩                                         | lease select the<br>ustomer Segment                                                                                                    | PERSONAL © CORPORATE<br>BANKING BANKING                                                                                                    |                | 9        | 5      | 3      | 6 | 1 | 4     | 8      | 2      | 0      | 7     | - | =  |   |   |   |   |
| Username                                    | 9*                                                                                                    |                                                                                                    | r              | t        | w      | e      | q | u | i.    | у      | p      | 0      | (     | } | 1  |   |   |   |   |
|                                             |                                                                                                    | New User? Register here                                                                                                    | а              | s        | g      | d      | f | k | i     | Т      | h      | ι      | 1     | Л | 7  |   |   |   | E |
| Password                                    | la                                                                                                    | Forgot Login Password                                                                                                    | z              | c        | x      | v      | b | m | n     | <      | >      | ;      | ;     |   |    |   |   |   |   |
|                                             |                                                                                                    | Forgot Username                                                                                                    |                | C/       | APS LO | ск     |   |   | c     | LEAR   |        |        |       | ? |    |   |   |   |   |
|                                             | gin Reset                                                                                                    |                                                                                                    |                |          |        |        |   | - |       |        |        |        |       |   |    |   |   |   |   |
| For better secur                            | ity use the Online Virtual K                                                                                                    | eyboard to login. FAQ   About Pl                                                                                                    | nishing        |          |        |        |   |   |       |        |        |        |       |   |    |   |   |   |   |
| ✓ Clic<br>✓ Mar<br>✓ Doi<br>✓ You<br>✓ Plet | k here to abort this transac<br>idatory fields are marked w<br>not provide your username<br>r username and password<br>ase do not call Contact Cer | tion and return to the Directorate of Accounts, site<br>ith an asterisk (*)<br>and password anywhere other than in this page<br>are highly confidential. Never part with them, SBI<br>itre or try to raise CMS complaint on the day of tra | will never ask | for this | inform | ation. |   |   |       |        |        |        | Ś     | 1 |    |   |   |   |   |